## Pengujian Asumsi Klasisk

### Kompetensi:

Setelah mengikuti pelatihan ini, diharapkan peserta mampu:

- 1. Memahami uji normalitas.
- 2. Memahami pengujian Multikolonieritas
- 3. Memahami pengujian Heterosidaksitas.
- 4. Memahami pengujian Autokorelasi

### 2.1. Uji Asumsi Klasik

Uji asumsi klasik merupakan persyaratan atau pengujian asumsi-asumsi statistik yang harus dipenuhi pada analisis regresi linear berganda yang berbasis ordinary least square (OLS). Sebelum melakukan pengujian analisis regresi linier berganda terhadap hipotesis penelitian, maka terlebih dahulu diperlukan untuk melakukan pengujian asumsi klasik atas data penelitian yang akan diolah. Pengujian asumsi klasik pada penelitian ini meliputi : pengujian Normalitas, pengujian Multikolinearitas, uji Heteroskedastisitas dan uji Autokorelasi. Hasil uji asumsi klasik tersebut dapat dilihat pada pembahasan berikut ini.

### 2.2. Uji Normalitas

Tujuan dari dilakukannya uji normalitas adalah untuk mengetahui apakah data suatu variabel normal atau tidak. Normal disini dalam arti mempunyai distribusi data yang normal. Suatu data dikatakan memiliki distribusi normal jika persyaratan nilai dari ukuran normalitasnya dapat terpenuhi. Distribusi yang normal merupakan salah satu syarat dapat dilakukannya parametric-test. Untuk data yang tidak mempunyai distribusi normal tentu saja analisisnya harus menggunakan non parametric test. Tujuan dari pengujian normalitas adalah juga untuk menguji apakah dalam model regresi, variabel pengganggu atau residual memiliki distribusi normal atau tidak. Seperti yang diketahui bahwa pada uji t dan uji F mengasumsikan bahwa nilai residual mengikuti distribusi normal. Apabila asumsi tersebut dilanggar, maka uji statistik menjadi tidak valid untuk jumlah sampel kecil.

Untuk mengetahui apakah data yang kita miliki normal atau tidak, secara kasat mata kita bisa melihat histogram dari data yang dimaksud, apakah membentuk kurva normal atau tidak.Tentu saja cara ini sangat subyektif. Ada dua cara untuk dapat mendeteksi apakah residual berdistribusi normal atau tidak, yaitu yang pertama dengan analisis grafik dan yang kedua adalah dengan uji statistik.

### 2.2.1. Analisis Grafik

Penggunaan analisis grafik ini merupakan salah satu cara yang termudah untuk melihat normalitas residual dengan melihat grafik histogram yang membandingkan antara data observasi dengan distribusi yang mendekati distribusi normal. Tetapi, dengan hanya melihat grafik histogram dapat menyesatkan terutama untuk jumlah sampel yang kecil. Metode yang lebih handal adalah dengan cara melihat dari normal probabilitas plot yang membandingkan distribusi kumulatif dari distribusi normal. Distribusi normal akan membentuk satu garis lurus diagonal. Apabila distribusi data residual normal, maka garis yang menggambarkan data sesungguhnya akan mengikuti garis diagonalnya. Untuk menguji normalitas residual dengan cara menganalisis grafik melalui SPSS dapat diikuti dengan langkah sebagai berikut:

1. Bukalah file Kinerja.sav dengan aplikasi SPSS, maka tampilannya seperti tabel berikut ini:

|    | 🖋 Kepemimpinan | 🛷 Budaya_Kerja | 🖋 Kepuasan_Kerja | 🖋 Kinerja |
|----|----------------|----------------|------------------|-----------|
| 1  | 32             | 25             | 37               | 37        |
| 2  | 29             | 22             | 36               | 35        |
| 3  | 21             | 10             | 32               | 18        |
| 4  | 22             | 17             | 14               | 17        |
| 5  | 20             | 17             | 26               | 25        |
| 6  | 21             | 11             | 29               | 16        |
| 7  | 20             | 17             | 21               | 20        |
| 8  | 19             | 13             | 24               | 22        |
| 9  | 19             | 17             | 20               | 22        |
| 10 | 20             | 16             | 21               | 19        |

Tabel 8.1. Kinerja Karyawan

2. Setelah dibuka filenya, pada menu utama SPSS dapat dipilih menu Analyze, kemudian pilih submenu Regression, dan pilih Linear seperti gambar di bawah ini:

| sform  | <u>A</u> nalyze        | <u>G</u> raphs       | <u>U</u> tilities | E <u>x</u> tensions | <u>W</u> indow   | <u>H</u> elp |         |     |
|--------|------------------------|----------------------|-------------------|---------------------|------------------|--------------|---------|-----|
|        | Re <u>p</u> o<br>Desci | rts<br>riptive Stati | stics             | ۲<br>۲              |                  | (<br>1ର୍କ    | 0       | •   |
|        | <u>B</u> ayes          | sian Statist         | ics               | *                   |                  |              |         |     |
| 🔗 Buda | Ta <u>b</u> le         | S                    |                   | *                   | var              | V            | ar      | var |
|        | Co <u>m</u> p          | bare Means           | 6                 | *                   |                  |              |         |     |
|        | <u>G</u> ene           | ral Linear I         | lodel             | *                   |                  |              |         |     |
|        | Gene                   | rali <u>z</u> ed Lin | ear Models        | *                   |                  |              |         |     |
|        | Mi <u>x</u> ed         | Models               |                   | *                   |                  |              |         |     |
|        | <u>C</u> orre          | late                 |                   | •                   |                  |              |         |     |
|        | <u>R</u> egre          | ession               |                   | - F                 | Automa           | atic Linear  | Modelin | g   |
|        | L <u>o</u> glir        | near                 |                   | •                   | Linear.          |              |         |     |
|        | Neura                  | al Net <u>w</u> orks | 6                 | •                   | Curve Estimation |              |         |     |
|        | Class                  | si <u>f</u> y        |                   | •                   | Partial          | Least Sou    | ares    |     |
|        | <u>D</u> ime           | nsion Red            | uction            | •                   | R Dinory         | Logistic     |         |     |
|        | Sc <u>a</u> le         |                      |                   | *                   | Binary           |              |         |     |
|        | Nonn                   | arametric 1          | Føete             | ь.                  | Multino          | mial Logis   | Stic    |     |

IBM SPSS Statistics Data Editor

Gambar 8.1. Submenu analisis regresi linear

3. Setelah diklik, maka akan muncul tampilan kotak window dialog Linear Regression seperti gambar di bawah ini:

| 🕼 Linear Regression                            |            | ×                                                            |
|------------------------------------------------|------------|--------------------------------------------------------------|
| Kepemimpinan<br>Budaya_Kerja<br>Kepuasan_Kerja | Dependent: | Statistics<br>Plots<br>Save<br>Options<br>Style<br>Bootstrap |

Gambar 8.2. Linear Regression

- 4. Pada kotak Dependent masukkan variabel Kinerja dan pada kotak dialog Independent masukkan variabel Kepemimpinan, varabel Budaya\_Kerja dan Kepuasan\_Kerja.
- 5. Untuk mendapatkan grafik, pada tampilan gambar Kotak windows Regresi linier di atas dapat dilakukan dengan cara memilih tombol Plots, maka akan muncul tampilannya seperti gambar berikut ini:

| 🕼 Linear Regression: Plots                                                  | ×                                                                                                    |
|-----------------------------------------------------------------------------|----------------------------------------------------------------------------------------------------|
| DEPENDNT<br>*ZPRED<br>*ZRESID<br>*DRESID<br>*ADJPRED<br>*SRESID<br>*SDRESID | Scatter 1 of 1           Previous         №ext           Y:         Y:           Y:         Y:           Y:         Y:           Y:         Y:           Y:         Y:           Y:         Y:           Y:         Y: |
| Standardized Residual Plo<br>Histogram<br>Normal probability plot           | Cancel Help                                                                                                    |

Gambar 8.3. Regresi linier : Plots

- 6. Pada kotak dialog Regresi linier : Plots gambar di atas, dapa diaktifkan (cheklist) Histogram pada bagian Standardized Rsidual Plots dan Normal probability plot, kemudian tekan tombol Continue untuk menutup dan memproses selanjutnya kembali ke kotak dialog sebelumnya.
- 7. Kemudian pada kotak windows regresi linier dapat menekan tombol OK untuk melakukan proses perhitungan regresi dan menampilkan grafik histogram dan normal probability plot. Hasil tampilannya dapat dilihat seperti gambar berikut ini:

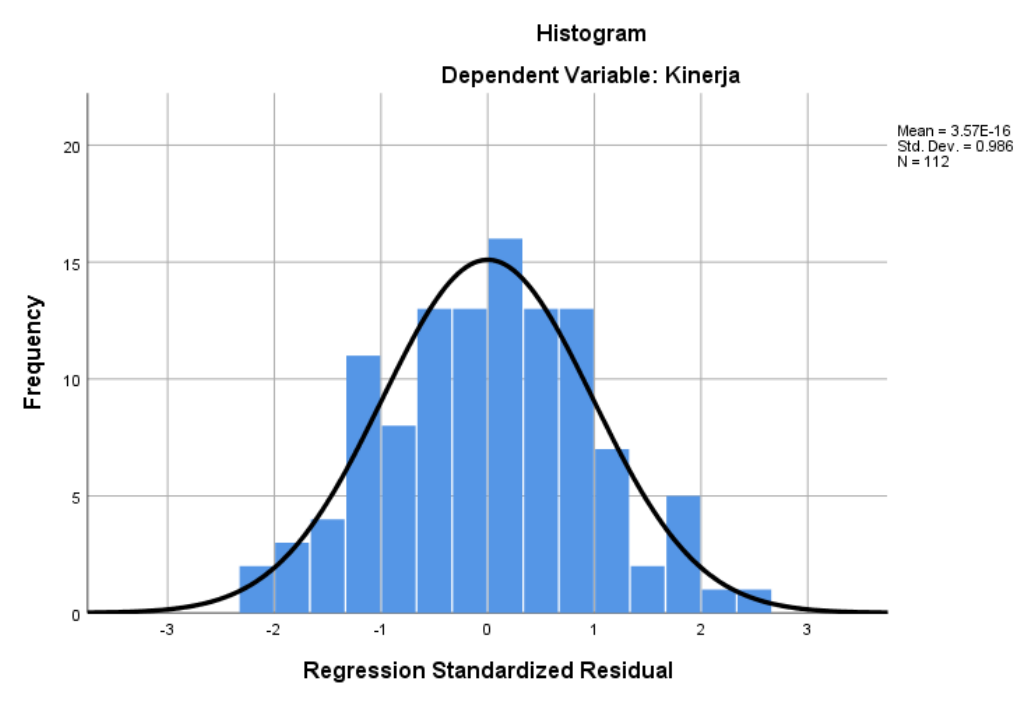

Gambar 8.4. Histogram

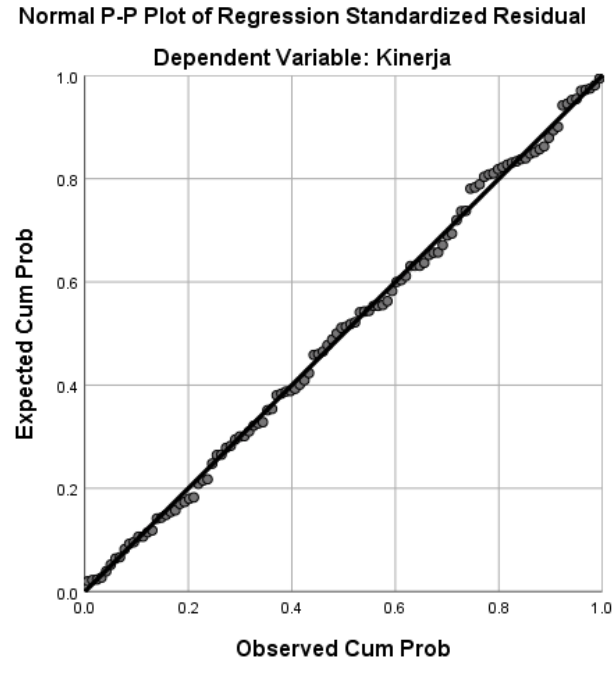

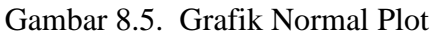

- 8. Untuk mengetahui normalitas dapat diteteksi dengan melihat penyebaran data atau titiktitik pada sumbu diagonal dari grafik atau dengan melihat histogram dari residualnya dengan dasar pemilirannya adalah:
  - Jika data menyebar disekitar garis diagonal dan mengikuti arah garis diagonal atau grafik histogramnya menunjukkan pola distribusi normal, maka model regresi dapat memenuhi asumsi normalitas.
  - Apabila data menyebar jauh dari diagonal dan/atau tidak mengikuti arah garis diagonal garis diagonal atau grafik histogram tidak menunjukkkan pola distribusi normal, maka hasilnya dapat dikatakan bahwa model regresi tidak memenuhi asumsi normaitas.
- 9. Hasil dari tampilan grafik histogram pada gambar di atas dapat dilihat bahwa bentuk dari grafik histogram tersebut berbentuk pola distribusi normal, sehingga dapat disimpulkan bahwa residual model regresi dapat dikatakan terdistribusi secara normal.
- 10. Melihat hasil dari tampilan grafik normal plot dapat terlihat bahwa pola titik-titik pada grafik menempel pada garis diagonal membentuk seperti garis lurus miring sesuai pada garis diagonalnya, sehingga dapat disimpulkan bahwa model regresi dapat dikatakan terdistribusi secara normal.

### 2.2.2. Analisis Statistik Kolmogorov-Smirnov

Sangat sulit menentukan apakah data tersebut normal atau tidak distribusinya bila hanya mengamati perbandingan histogram dengan kurva normal. Unsur subjektivitas sangat tinggi bila kita hanya mengamati histogram saja dan kurva normal. Seorang peneliti bisa menganggap data tersebut normal distribusinya sementara peneliti lain menganggapnya tidak normal.

Untuk mengatasi subjektivitas yang tinggi tersebut maka diciptakan model analisis untuk mengetahui normal tidaknya distribusi serangkaian data. Model analisis yang digunakan adalah pengujian Kolmogorov-Smirnov (K-S). Pada pengujian Kolmogorov-Smirnov (K-S) peneliti yang menggunakan analisis uji Non Parametrik. Pertimbangannya adalah karena belum mengetahui apakah data yang dianalisis tersebut data parametrik atau bukan maka diasumsikan bahwa data tersebut merupakan data non parametrik. Karena diasumsikan berupa data non parametrik, sehinga analisis yang gunakan adalah analisis non parametrik.

Untuk menguji normalitas residual dengan cara pengujian Kolmogorov-Smirnov (K-S) melalui SPSS dapat diikuti dengan langkah sebagai berikut:

- 1. Bukalah file Kinerja.sav dengan aplikasi SPSS.
- 2. Pada file SPSS Kinerja.sav yang telah dibuka, kita dapat melakukan regresi linier dengan variabel dependennya adalah Kinerja dan variabel independennya adalah variabel Kepemimpinan, variabel Budaya\_Kerja, dan juga variabel Kepuasan\_Kerja.

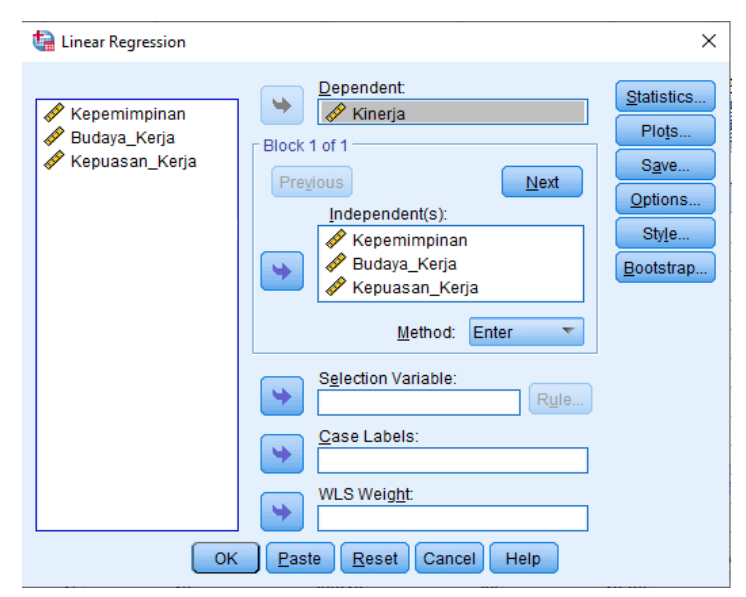

Gambar 8.6. Kotak windows Regresi linier

3. Untuk mendapatkan variabel residual (RES\_1), pada tampilan gambar Kotak windows Regresi linier di atas dapat dilakukan dengan cara memilih tombol Save, maka akan muncul hasil tampilannya seperti gambar berikut ini:

| tinear Regression: Save                                                                                            |                                                                                                   | × |  |  |  |
|----------------------------------------------------------------------------------------------------|---------------------------------------------------------------------------------------------------|---|--|--|--|
| Predicted Values     Unstandardized     Standar_dized     Adjusted     SE of mean predictions                      | Residuals Unstandardized Standardized Standardized Studentized Deleted                            |   |  |  |  |
| Distances                                                                                                    | Stud <u>e</u> ntized deleted                                                                      |   |  |  |  |
| <ul> <li>Ma<u>h</u>alanobis</li> <li>Coo<u>K</u>'s</li> <li>Leverage values</li> </ul>                             | <ul> <li>Df<u>B</u>eta(s)</li> <li>Standardi<u>z</u>ed DfBeta(s)</li> <li>D<u>f</u>Fit</li> </ul> |   |  |  |  |
| Prediction Intervals          Mean       Individual         Confidence Interval:       95 %                        | Standardized DfFit Covariance ratio                                                               |   |  |  |  |
| Coefficient statistics Create coefficient statistics Create a new dataset Dataset name: Write a new data file File |                                                                                                   | ] |  |  |  |
| Export model information to XML file Browse Browse                                                                 |                                                                                                   |   |  |  |  |
| Cancel Cancel                                                                                                    | Help                                                                                              |   |  |  |  |

Gambar 8.7. Regresi linier : Save

- 4. Pada kotak dialog Regresi linier : Save gambar di atas, dapa diaktifkan (ceklist) Unstandardized pada bagian Residuals, kemudian tekan tombol Continue untuk menutup dan memproses selanjutnya kembali ke kotak dialog sebelumnya.
- 5. Kemudian pada kotak windows regresi linier dapat menekan tombol OK untuk melakukan proses perhitungan regresi dan sekaligus membuat perhitungan variabel residual yang disimpan menjadi satu variabel baru yang disimpan pada kolom tampilan data SPSS pada bagian sebelah kanan dari tampilan data yang sudah ada sebelumnya dengan nama variabel yang secara otomatis yaitu variabel RES\_1. Hasil tampilan perhitungan variabel residual oleh program aplikasi SPSS dapat dilihat seperti pada gambar berikut ini:

| <u>F</u> ile | <u>E</u> dit | <u>V</u> iew | <u>D</u> ata | Transform | n <u>A</u> nalyze | <u>G</u> raphs | <u>U</u> tilities | E <u>x</u> tensions | <u>W</u> indow | <u>H</u> elp |
|--------------|--------------|--------------|--------------|-----------|-------------------|----------------|-------------------|---------------------|----------------|--------------|
| 6            |              |              |              |           | ∽ 📱               |                | N N               | h                   |                |              |
| 1:           |              |              |              |           |                   |                |                   |                     |                |              |
|              |              | 🛷 Ke         | pemimpina    | an 🖋 Bi   | udaya_Kerja       | 🖋 Kepu         | asan_Kerja        | 🔗 Kinerja           | 🧳 R            | ES_1         |
|              | 1            |              |              | 32        | 25                |                | 37                | 37                  |                | 5.02802      |
|              | 2            |              |              | 29        | 22                |                | 36                | 35                  |                | 5.53717      |
|              | 3            |              |              | 21        | 10                |                | 32                | 18                  |                | -3.05085     |
|              | 4            |              |              | 22        | 17                |                | 14                | 17                  |                | -2.71666     |
|              | 5            |              |              | 20        | 17                |                | 26                | 25                  |                | 3.29120      |
|              | 6            |              |              | 21        | 11                |                | 29                | 16                  |                | -4.70207     |
|              | 7            |              |              | 20        | 17                |                | 21                | 20                  |                | 54029        |
|              | 8            |              |              | 19        | 13                |                | 24                | 22                  |                | 2.57408      |
|              | 9            |              |              | 19        | 17                |                | 20                | 22                  |                | 2.09957      |
| 1            | 10           |              |              | 20        | 16                |                | 21                | 19                  |                | -1.18795     |
| 1            | 11           |              |              | 23        | 19                |                | 33                | 22                  |                | -3.26783     |
| 1            | 12           |              |              | 31        | 24                |                | 36                | 35                  |                | 4.02021      |
| 1            | 13           |              |              | 21        | 18                |                | 21                | 22                  |                | .70123       |
| 1            | 14           |              |              | 18        | 7                 |                | 14                | 12                  |                | -2.56875     |
| 1            | 15           |              |              | 33        | 28                |                | 36                | 38                  |                | 4.79858      |
| 1            | 16           |              |              | 25        | 8                 |                | 15                | 18                  |                | .00218       |
| 1            | 17           |              |              | 24        | 11                |                | 26                | 14                  |                | -7.21940     |
| 1            | 18           |              |              | 26        | 18                |                | 33                | 17                  |                | -9.13395     |
| 1            | 19           |              |              | 25        | 11                |                | 28                | 18                  |                | -4.09296     |
|              |              | 4            |              |           |                   |                |                   |                     |                | California   |

🔚 \*Kinerja\_karyawan.sav [DataSet8] - IBM SPSS Statistics Data Editor

Gambar 8.8. Hasil perhitungan variabel residual

6. Langkah selanjutnya adalah melakukan pengujian normalitas dengan menggunakan metode Kolmogorov-Smirnov (K-S) dengan cara klik menu Analyze kemudian pilih submenu NonParametric Test, kemudian pilih submenu Legacy Dialogs, dan kemudian pilih submenu 1-Sample K-S seperti gambar berikut ini.

|   | <u>A</u> nalyze | <u>G</u> raphs       | <u>U</u> tilities | E <u>x</u> tensions | <u>W</u> indow   | <u>H</u> elp  |     |                        |                      |
|---|-----------------|----------------------|-------------------|---------------------|------------------|---------------|-----|------------------------|----------------------|
| Σ | Re <u>p</u> o   | rts                  |                   | *                   |                  |               |     |                        |                      |
| - | D <u>e</u> sc   | riptive Stati:       | stics             | *                   |                  |               |     |                        |                      |
| _ | <u>B</u> ayes   | sian Statisti        | ics               | •                   |                  |               |     |                        | Visible: 9 of 9 Vari |
| ŋ | Ta <u>b</u> le  | S                    |                   | •                   |                  | 🖋 RES_1       |     |                        |                      |
|   | Co <u>m</u>     | pare Means           | ;                 | •                   |                  |               | 5.  | 02802                  |                      |
|   | <u>G</u> ene    | ral Linear N         | lodel             | *                   |                  |               | 5.  | 53717                  |                      |
|   | Gene            | ralized Line         | ear Models        | •                   |                  |               | -3. | .05085                 |                      |
|   | Mixed           | Models               |                   | *                   |                  |               | -2. | 71666                  |                      |
|   | Corre           | late                 |                   | •                   |                  |               | 3.  | 29120                  |                      |
|   | Rear            | ession               |                   | *                   |                  |               | -4. | 70207                  |                      |
|   | Logli           | hear                 |                   |                     |                  |               |     | 54029                  |                      |
|   | Nour            | al Networks          |                   |                     |                  |               | 2   | 57408                  |                      |
|   | Clear           | an Net <u>w</u> orka | ,                 |                     |                  |               | 2   | 09957                  |                      |
|   | Class           | si <u>i</u> y        |                   |                     |                  |               | -1. | 18795                  |                      |
|   | Dime            | nsion Real           | liction           | P                   |                  |               | -3. | 26783                  |                      |
|   | Sc <u>a</u> le  |                      |                   | •                   |                  |               | 4   | 02021                  |                      |
| - | <u>N</u> onp    | arametric T          | Tests             |                     | 💧 <u>O</u> ne Sa | mple          |     | 70123                  |                      |
| - | Forec           | asting               |                   | *                   | // Indeper       | ndent Samples |     | 56875                  |                      |
| - | <u>S</u> urviv  | /al                  |                   | •                   | 🛝 Related        | I Samples     |     | 79858                  |                      |
| - | M <u>u</u> ltip | le Respon            | se                | *                   | Legacy           | Dialogs       |     |                        |                      |
| - | ジ Missir        | ng Value An          | al <u>v</u> sis   |                     | Eoguoj           | Didiogo       | -1. | N Cu                   | i-square             |
| - | Multip          | le Imputati          | on                | •                   |                  |               | -9  | <u>0/1</u> <u>B</u> in | iomial               |
| - | Com             | o <u>l</u> ex Sample | es                | •                   |                  |               | -4  | aaas <u>R</u> u        | ns                   |
| - | Bimul           | ation                |                   |                     |                  |               | 5.  | <u> 1</u> -9           | Sample K-S           |
|   | <u>Q</u> uali   | ty Control           |                   | •                   |                  |               | 1.  | 🔼 <u>2</u> Ir          | ndependent Samples   |

Gambar 8.9. Hasil perhitungan variabel residual

7. Setelah di klik pada submenu seperti gambar di atas, maka selanjutnya akan muncul kotak dialog One-Sample Kolmogorov-Smirnov Test seperti gambar di bawah ini.

| 🕼 One-Sample Kolmogorov-Smirnov Test 🛛 🗙                                                                                                    |   |                                                    |                |  |  |  |
|----------------------------------------------------------------------------------------------------|---|----------------------------------------------------|----------------|--|--|--|
| <ul> <li>Kepemimpinan</li> <li>Budaya_Kerja</li> <li>Kepuasan_Kerja</li> <li>Kinerja</li> <li>LagRes_2</li> <li>Abs_Res</li> <li>Res_sqr</li> <li>LnRes_sqr</li> </ul>                                                                                                    | • | <u>T</u> est Variable List:<br>∲ Unstandardized Re | <u>Options</u> |  |  |  |
| Test Distribution         Image: Distribution         Image: Distribution |   |                                                    |                |  |  |  |

Gambar 8.10. Hasil perhitungan variabel residual

8. Pada kotak dialog One-Sample Kolmogorov-Smirnov Test seperti pada gambar di atas , selanjtnya masukkan variabel yang akan dites kejendela TestVariable List yaitu variabel Res\_1. Kemudian tekan tombol Exact, maka akan tampil kotak dialog Exact Test seperti gambar berikut ini:

| tact Tests                                                                                                  |       | ×       |  |  |  |  |  |
|----------------------------------------------------------------------------------------------------|-------|---------|--|--|--|--|--|
| <ul> <li><u>A</u>symptotic only</li> <li><u>M</u>onte Carlo</li> <li><u>C</u>onfidence level:</li> </ul>    | 99    | %       |  |  |  |  |  |
| Number of samples:                                                                                          | 10000 |         |  |  |  |  |  |
| © <u>E</u> xact                                                                                             |       |         |  |  |  |  |  |
| 👿 <u>T</u> ime limit per test:                                                                              | 5     | minutes |  |  |  |  |  |
| Exact method will be used instead of Monte Carlo when<br>computational limits allow.                        |       |         |  |  |  |  |  |
| For nonasymptotic methods, cell counts are always rounded or<br>truncated in computing the test statistics. |       |         |  |  |  |  |  |
| Continue Cancel Help                                                                                        |       |         |  |  |  |  |  |

Gambar 8.11. Hasil perhitungan variabel residual

9. Klik tombol Continue untuk untuk kembali ke kotak dialog sebelumnya. Selanjutnya tekan tombol OK, maka akan menampilkan output seperti berikut:

| One-s                       | Sample Kolmogorov-S     | mirnov Test |                     |
|-----------------------------|-------------------------|-------------|---------------------|
|                             |                         |             | Unstandardized      |
|                             |                         |             | Residual            |
| Ν                           |                         |             | 112                 |
| Normal Parametersa,b        | Mean                    |             | .0000000            |
|                             | Std. Deviation          |             | 5.11874140          |
| Most Extreme Differences    | Absolute                |             | .043                |
|                             | Positive                |             | .035                |
|                             | Negative                |             | 043                 |
| Test Statistic              |                         |             | .043                |
| Asymp. Sig. (2-tailed)      |                         |             | .200 <sup>c,d</sup> |
| Monte Carlo Sig. (2-tailed) | Sig.                    |             | .980 <sup>e</sup>   |
|                             | 99% Confidence Interval | Lower Bound | .977                |
|                             |                         | Upper Bound | .984                |

# Tabel 8.2. Hasil Uji Kolmogorov-Smirnov One-Sample Kolmogorov-Smirnov Test

a. Test distribution is Normal.

- b. Calculated from data.
- c. Lilliefors Significance Correction.
- d. This is a lower bound of the true significance.
- e. Based on 10000 sampled tables with starting seed 299883525.

- 10. Untuk membaca hasil analisis uji normalitas dari uji Kolmogorov-Smirnov ini adalah membandingkan (uji perbedaan) antara data kita dengan data berdistribusi normal yang memiliki mean dan standar deviasi yang sama dengan data kita. Akibatnya jika tes tersebut signifikan (p < 0.05) maka data tersebut disebut data yang tidak normal distribusinya. Hal ini dikarenakan setelah dilakukan perbandingan ternyata data kita berbeda dengan kurva normal. Sebaliknya bila hasil tes tersebut tidak signifikan (p > 0.05) maka data yang mempunyai distribusi normal. Nalarnya adalah karena setelah dilakukan uji perbandingan ternyata data yang kita miliki tidak berbeda dengan kurva normal, yang berarti data kita sama dengan kurva normal.
- 11. Uji normalitas dalam model regresi bertujuan untuk menguji apakah variabel pengganggu atau residual memiliki distribusi normal. Seperti diketahui bahwa uji t dan F mengasumsikan bahwa nilai residual mengikuti distribusi normal.
- 12. Berdasarkan hasil output diketahui bahwa Asymp.Sig.(2-tailed) memiliki nilai 0,200 atau sign. P > 0,05 sehingga dapat disimpulkan bahwa data residual memiliki distribusi yang normal.

## 2.3. Uji Multikolonieritas

Tujuan dari uji multikolinearitas adalah untuk menguji apakah pada model regresi dapat ditemukan adanya korelasi antar variabel bebas (independent). Model regresi yang baik adalah tidak terjadi adanya korelasi diantara variabel bebas (independen). Apabila variabel independen saling berkorelasi, maka dapat dikatakan bahwa variabel-variabel ini tidak ortogonal. Variabel ortogonal adalah variabel independen yang nilai korelasi antar sesama variabel independen sama dengan nol. Untuk mendeteksi adanya gejala multikolinearitas dalam model regresi adalah sebagai berikut:

- b. Nilai R<sup>2</sup> yang didapatkan oleh suatu estimasi model regresi empiris sangat tinggi, tetapi secara individual variabel-variabel independen banyak yang tidak signifikan mempengaruhi variabel dependennya.
- c. Melakukan analisis matrik korelasi variabel-variabel independen. Apabila antar variabel independen ada korelasi yang cukup tinggi biasanya diatas 0.90, maka hal tersebut dapat merupakan indikasi adanya gejala multikolinearitas. Apabila tidak adanya korelasi yang tinggi antar variabel independen tidak berarti bebas dari gejala multikolinearitas. Gejala multikolinearitas dapat dikarenakan adanya efek kombinasi dua atau lebih variabel independen.
- d. Gejala multikolinearitas dapat dilihat juga dengan melihat dari nila tolerance dan nilai dari variance inflation factor (VIF). Kedua ukuran ini dapat menunjukkan bahwa setiap variabel independen yang manakah yang dijelaskan oleh variabel independen lainnya. Dalam artian bahwa setiap variabel independen menjadi variabel dependen (terikat) dan diregres terhadap variabel independen lainnya. Tolerance mengukur variabilitas variabel independen yang terpilih yang tidak dijelaskan oleh variabel independen lainnya. Sehingga nilai dari tolerance yang rendah dapat disamakan dengan nilai VIF yang tinggi karena VIF = 1/Tolerance. Nilai cutoff yang umum dipakai untuk menunjukkan adanya gejala multikolinearitas adalah nilaiTolerance ≤ 0.10 atau sama dengan nilai VIF ≥ 10.

Oleh karena itu setiap peneliti harus menentukan nilai tingkat kolonieritas yang masih dapat ditolerir misalnya nilai tolerance = 0.10 sama dengan tingkat kolonieritas 0.95. Walaupun gejala multikolinearitas dapat dideteksi dengan nilai Tolerance dan VIF, tetapi kita masih tetap tidak mengetahui variabel-variabel independen mana saja yang saling berkorelasi.

Berikut ini contoh kasus untuk menguji adanya gejala multikolinearitas dengan menganalisa matrik korelasi antar variabel independen dan perhitungan nilai Tolerance dan VIF.

### **Contoh Langkah Analisis:**

1. Bukalah file Kinerja.sav dengan aplikasi SPSS, maka tampilannya seperti tabel berikut ini:

|    | 🖋 Kepemimpinan | 🛷 Budaya_Kerja | 🔗 Kepuasan_Kerja | 🔗 Kinerja |
|----|----------------|----------------|------------------|-----------|
| 1  | 32             | 25             | 37               | 37        |
| 2  | 29             | 22             | 36               | 35        |
| 3  | 21             | 10             | 32               | 18        |
| 4  | 22             | 17             | 14               | 17        |
| 5  | 20             | 17             | 26               | 25        |
| 6  | 21             | 11             | 29               | 16        |
| 7  | 20             | 17             | 21               | 20        |
| 8  | 19             | 13             | 24               | 22        |
| 9  | 19             | 17             | 20               | 22        |
| 10 | 20             | 16             | 21               | 19        |

Tabel 8.3. Kinerja Karyawan

2. Setelah dibuka filenya, pada menu utama SPSS dapat dipilih menu Analyze, kemudian pilih submenu Regression, dan pilih Linear seperti gambar di bawah ini:

| IBM SPS | SS Statistics   | Data Edito           | r                 |                     |                             |                 |     |
|---------|-----------------|----------------------|-------------------|---------------------|-----------------------------|-----------------|-----|
| sform   | <u>A</u> nalyze | <u>G</u> raphs       | <u>U</u> tilities | E <u>x</u> tensions | <u>W</u> indow              | <u>H</u> elp    |     |
|         | Re <u>p</u> o   | rts                  |                   | •                   |                             |                 |     |
|         | D <u>e</u> sc   | riptive Stati        | stics             | •                   |                             | 14 🔨            |     |
|         | <u>B</u> ayes   | sian Statist         | ics               | •                   |                             |                 |     |
| 🔗 Buda  | Ta <u>b</u> le  | s                    |                   | •                   | var                         | var             | var |
|         | Co <u>m</u> p   | are Means            | 6                 | •                   |                             |                 |     |
|         | <u>G</u> ene    | ral Linear I         | Nodel             | •                   |                             |                 |     |
|         | Gene            | rali <u>z</u> ed Lin | ear Models        | •                   |                             |                 |     |
|         | Mi <u>x</u> ed  | Models               |                   | •                   |                             |                 |     |
|         | <u>C</u> orre   | late                 |                   | •                   |                             |                 |     |
|         | <u>R</u> egre   | ession               |                   | •                   | 롣 Automatic Linear Modeling |                 |     |
|         | L <u>og</u> lir | near                 |                   | •                   | Linear                      |                 |     |
|         | Neura           | al Net <u>w</u> orks | 6                 | •                   | Curve                       | Estimation      |     |
|         | Class           | i <u>f</u> y         |                   | •                   | Reartial                    | Least Square    | S   |
|         | <u>D</u> ime    | nsion Red            | uction            | •                   | Binary                      | Logistic        |     |
|         | Sc <u>a</u> le  |                      |                   | •                   | B Multine                   |                 |     |
|         | Nonn            | orometric 1          | Toete             | •                   |                             | omiai Logistic. |     |
|         |                 | Gamba                | r 8.12. S         | Submenu a           | analisis i                  | regresi         |     |

IBM SPSS Statistics Data Editor

3. Setelah diklik, maka akan muncul tampilan kotak window dialog Linear Regression seperti gambar di bawah ini:

| tinear Regression                              |                                                                                                    | ×                                                            |
|------------------------------------------------|----------------------------------------------------------------------------------------------------|--------------------------------------------------------------|
| Kepemimpinan<br>Pudaya_Kerja<br>Kepuasan_Kerja | Dependent:<br>✓ Kinerja<br>Block 1 of 1<br>Previous Next<br>Independent(s):<br>✓ Kepemimpinan<br>✓ Budaya_Kerja<br>✓ Kepuasan_Kerja<br>Method: Enter ▼ | Statistics<br>Plots<br>Save<br>Options<br>Style<br>Bootstrap |
| ОК                                             | Selection Variable:<br>Rule<br>Case Labels:<br>WLS Weight:<br>Paste Reset Cancel Help                                                                  |                                                              |

Gambar 8.13. Linear Regression

- 4. Pada kotak Dependent masukkan variabel Kinerja dan pada kotak dialog Independent masukkan variabel Kepemimpinan, varabel Budaya\_Kerja dan Kepuasan\_Kerja.
- 5. Selanjutnya pada gambar di atas, klik tombol Statistics untuk menampilkan kotak dialog Linear Regression Statistics seperti gambar di bawah ini:

| tinear Regression: Statistics                                                                                 |                                                                                                    |  |  |  |  |  |  |
|----------------------------------------------------------------------------------------------------|----------------------------------------------------------------------------------------------------|--|--|--|--|--|--|
| Regression Coefficien                                                                                         | <ul> <li>Model fit</li> <li>R squared change</li> <li>Descriptives</li> <li>Part and partial correlations</li> <li>Collinearity diagnostics</li> </ul> |  |  |  |  |  |  |
| <ul> <li>Durbin-Watson</li> <li>Casewise diagnostics</li> <li>Outliers outside:</li> <li>All cases</li> </ul> | 3 standard deviations                                                                                                    |  |  |  |  |  |  |
| Continue                                                                                                    | Cancel Help                                                                                                    |  |  |  |  |  |  |

Gambar 8.14. Linear Regression Statistics

- 6. Pada gambar di atas ceklist pada Covariance matrix dan Collinearity diagnostics untuk menampilkan hasil korelasi dan nilai Tolerance serta VIF. Kemudian tekan tombol Continue untuk menutup kotak dialog.
- 7. Kemudian klik tombol OK untuk menghitung hasil estimasi regresinya.
- 8. Selanjutnya akan muncul hasil tampilan Output hasil pengolahan data seperti gambar berikut:

|       |                | Standardized<br>Coefficients | t          | Sig. | Collinearity | Statistics |           |       |
|-------|----------------|------------------------------|------------|------|--------------|------------|-----------|-------|
| Model |                | В                            | Std. Error | Beta |              |            | Tolerance | VIF   |
| 1     | (Constant)     | 1.520                        | 3.012      |      | .505         | .615       |           |       |
|       | Kepemimpinan   | .406                         | .136       | .246 | 2.994        | .003       | .774      | 1.292 |
|       | Budaya_Kerja   | .352                         | .103       | .316 | 3.427        | .001       | .617      | 1.622 |
|       | Kepuasan_Kerja | .234                         | .084       | .252 | 2.791        | .006       | .646      | 1.549 |

Tabel 8.4. Hasil Koefisien Regresi

**Coefficients**<sup>a</sup>

a. Dependent Variable: Kinerja

Pada tabel di atas dapat dilihat bahwa hasil perhitungan nilai dari Tolerance tidak ada yang menunjukkan variabel independen yang memiliki nilai Tolerance kurang dari 0.10, nilai tersebut artinya tidak ada korelasi antar variabel independen yang nilanya lebih dari 95%. Selanjutnya hasil perhitungan nilai Variance Inflation Factor (VIF) juga nilainya dibawah 10. Hasil pengolahan data tersebut dapat disimpulkan bahwa tidak ada gejala multikolinearitas.

9. Hasil perhitungan untuk estimasi nilai dari korelasi dengan SPSS dapat dilihat seperti tabel di bawah ini:

| Coefficient Correlations <sup>a</sup> |              |                |                |              |              |  |  |  |  |  |  |  |
|---------------------------------------|--------------|----------------|----------------|--------------|--------------|--|--|--|--|--|--|--|
| Model                                 |              |                | Kepuasan_Kerja | Kepemimpinan | Budaya_Kerja |  |  |  |  |  |  |  |
| 1                                     | Correlations | Kepuasan_Kerja | 1.000          | 195          | 483          |  |  |  |  |  |  |  |
|                                       |              | Kepemimpinan   | 195            | 1.000        | 285          |  |  |  |  |  |  |  |
|                                       |              | Budaya_Kerja   | 483            | 285          | 1.000        |  |  |  |  |  |  |  |
|                                       | Covariances  | Kepuasan_Kerja | .007           | 002          | 004          |  |  |  |  |  |  |  |
|                                       |              | Kepemimpinan   | 002            | .018         | 004          |  |  |  |  |  |  |  |
|                                       |              | Budaya_Kerja   | 004            | 004          | .011         |  |  |  |  |  |  |  |

## Tabel 8.5. Hasil Koefisien Korelasi

a. Dependent Variable: Kinerja

10. Hasil dari tabel di atas dapat dilihat besarnya korelasi antar variabel independen yang terbesar adalah –0.483 sekitar 48.3% yaitu kolerasi antara variabel Kepuasan\_Kerja dengan varibel Budaya\_Kerja. Hasil kolerasi tersebut masih dibawah 95%, maka dapat disimpulkan bahwa tidak terjadi adanya gejala multikolinearitas.

### 2.4. Uji Heteroskedastisitas

Tujuan dari uji heteroskedastisitas adalah untuk menguji pada model regresi adanya gejala ketidaksamaan variance dari residual satu pengamatan ke pengamatan ke pengamatan yang lain. Apabila variance dari residual satu pengamatan ke pengamatan yang lain tetap, maka dapat disebut homoskedastisitas dan apabila berbeda maka dapat dikatakan terjadi gejala heteroskedastisitas. Model dari regresi yang baik adalah yang homoskedastisitas atau tidak terjadi heteroskedastisitas. Pada kebanyakan data crossection dapat mengandung dalam kondisi heteroskedastisitas, dikarenakan data ini kumpulan data yang mewakili berbagai ukuran baik kecil, sedang, dan besar. Ada beberapa cara untuk mengetahui ada tidaknya gejala heteroskedastisitas diantaranya dengan melihat grafik plot, uji Park, Uji Glejser dan Uji White.

### 2.4.1. Grafik Plot

Pada pengujian ini dengan melihat grafik plot antara nilai prediksi variabel dependen yaitu ZPRED dengan residualnya SRESID. Untuk melihat ada tidaknya pola tertentu pada grafik scatterplot antara SRESID dan ZPRED dimana sumbu Y adalah Y yang telah diprediksi dan sumbu X adalah residual ( Y prediksi – Y sesungguhnya ) yang telah di-studentized. Dasar analisisnya adalah:

- Jika ada pola tertentu, seperti titik-titik yang ada membentuk pola tertentu yang teratur seperti bergelombang, melebar kemudian menyempit, maka dapat menjadi indikasi adanya gejala heteroskedastisitas.
- Jika tidak ada pola yang jelas dan titik-titik menyebar diatas dan dibawah angka 0 pada sumbu Y, maka dapat dikatakan tidak terjadi adanya heteroskedastisitas.

Contoh Analisis:

Untuk melakukan analisis uji heteroskedastisitas, langkah-langkahnya dapat dilakukan seperti berikut ini:

1. Bukalah file Kinerja.sav dengan aplikasi SPSS, maka tampilannya seperti tabel berikut ini:

|    | 🖋 Kepemimpinan | 🔗 Budaya_Kerja | 🛷 Kepuasan_Kerja | 🔗 Kinerja |
|----|----------------|----------------|------------------|-----------|
| 1  | 32             | 25             | 37               | 37        |
| 2  | 29             | 22             | 36               | 35        |
| 3  | 21             | 10             | 32               | 18        |
| 4  | 22             | 17             | 14               | 17        |
| 5  | 20             | 17             | 26               | 25        |
| 6  | 21             | 11             | 29               | 16        |
| 7  | 20             | 17             | 21               | 20        |
| 8  | 19             | 13             | 24               | 22        |
| 9  | 19             | 17             | 20               | 22        |
| 10 | 20             | 16             | 21               | 19        |

| Tabel 8.6. Uji | Heteroskedastisitas | Pada Tabel Kinerja |
|----------------|---------------------|--------------------|
|----------------|---------------------|--------------------|

2. Lakukanlah uji regresi linear dengan variabel dependennya adalah variabel Kinerja dan variabel independennya adalah variabel Kepemimpinan, variabel Budaya\_Kerja, dan juga variabel Kepuasan\_Kerja. Tampilannya dapat dilihat seperti gambar berikut ini:

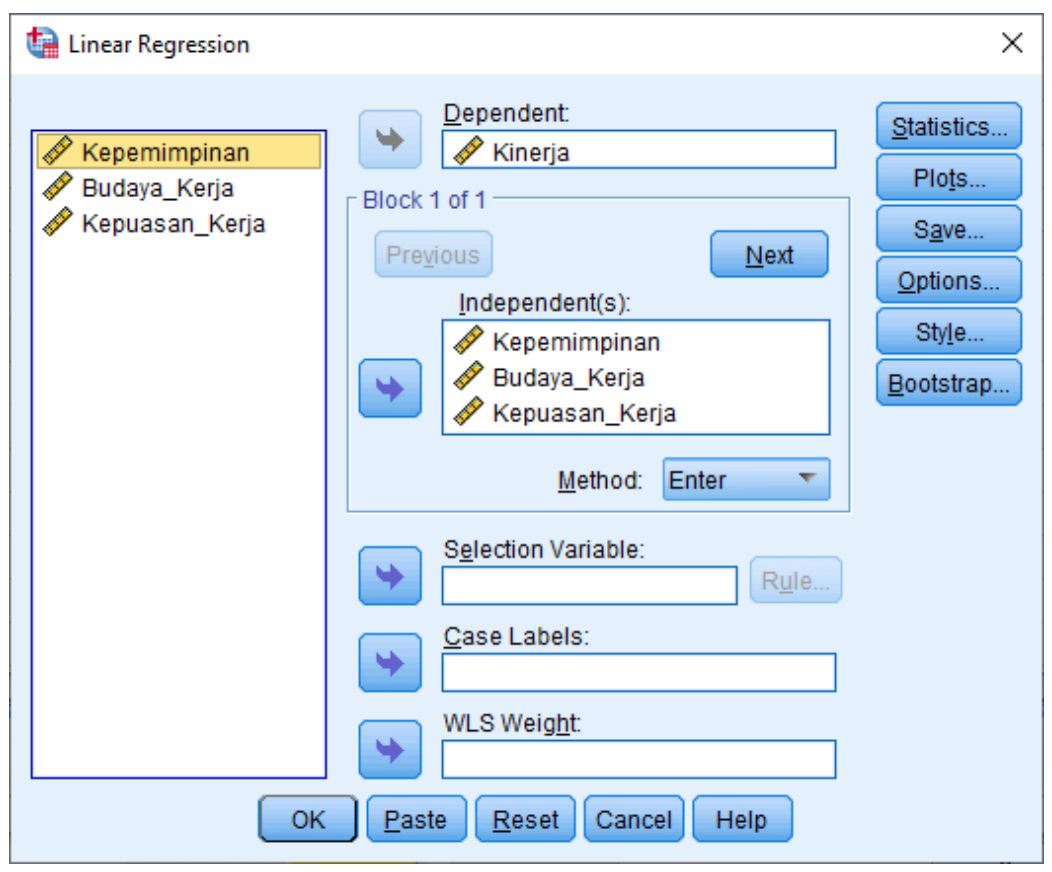

Gambar 8.15. Kotak Linear Regression Statistics

3. Pada gambar di atas, selanjutnya tekan tombol Plots, sehingga di layar dapat muncul kotak tampilan windows Linear Regression Plots seperti gambar di bawah ini:

| tinear Regression: Plots                                                    | ×                                                                                                    |
|-----------------------------------------------------------------------------|----------------------------------------------------------------------------------------------------|
| DEPENDNT<br>*ZPRED<br>*ZRESID<br>*DRESID<br>*ADJPRED<br>*SRESID<br>*SDRESID | Scatter 1 of 1           Previous         Next           Y:         *SRESID           X:         *ZPRED |
| Standardized Residual Plo                                                   | ts Produce all partial plots                                                                            |
| Continue                                                                    | Cancel Help                                                                                             |

Gambar 8.5. Linear Regression : Plots

- 4. Pada gambar kotak di atas, masukkan variabel SRESID pada kotak pilihan Y, dan masukkan juga variabel ZPRED pada kotak pilihan X, kemudian tekan tombol Continue untuk menutup kotak dialog.
- 5. Kemudian tekan tombol OK pada kotak windows Linear Regression Plots, sehingga hasil pengolahannya dapat muncul pada Output SPSS seperti gambar berikut ini:

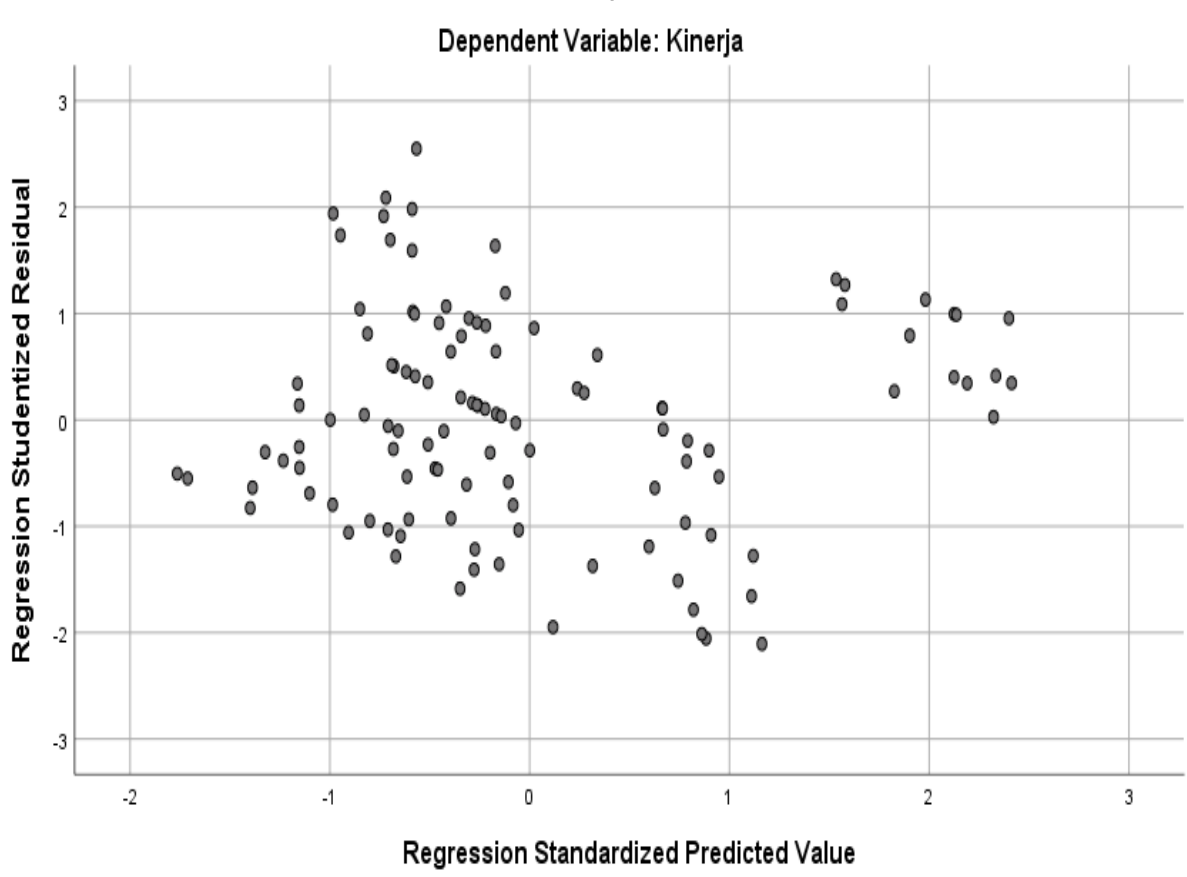

Scatterplot

Gambar 8.16. Grafik Plots

6. Hasil output pada gambar di atas dapat dilihat bahwa grafik scatterplots terlihat titik-titik menyebar secara acak serta tersebar baik di atas maupun di bawah angka 0 pada sumbu Y. Hasil tersebut dapat disimpulkan bahwa tidak terjadi adanya gejala heteroskedastisitas pada model regresi, sehingga model regresi tersebut layak untuk memprediksi variabel terikat yaitu variabel Kinerja berdasarkan variabel independennya yaitu variabel Kepemimpinan, variabel Budaya\_Kerja, dan juga variabel Kepuasan\_Kerja. Analisis menggunakan grafik plots ini mempunyai kelemahan yang cukup signifikan, dikarenakan jumlah pengamatan dapat mempengaruhi hasil ploting. Semakin sedikit jumlah pengamatan, maka akan semakin sulit dalam menginterpretasikan hasil grafik plot. Oleh karena itu diperlukan uji statistik lain yang lebih dapat menjamin keakuratan hasil uji heteroskedastisitas ini. Ada beberapa uji heteroskedastisitas yang lain yang dapat lebih menjamin untuk mendeteksi adanya gejala heteroskedastisitas.

## 2.4.2. Uji Park

Seorang peneliti bernama Park mengemukakan sebuah metode yang menyatakan bahwa variance  $(s^2)$  merupakan fungsi dari variabel-variabel indepeden yang dinyatakan dalam persamaan seperti berikut ini:

$$\sigma^2 i = \alpha X i \beta$$

Persamaan tersebut dijadikan linear dalam bentuk persamaan logaritma sehingga menjadi persamaan berikut ini:

$$Ln \sigma^2 i = \alpha + \beta LnXi + vi$$

Untuk melakukan analisis uji heteroskedastisitas menggunakan uji Park, langkahlangkahnya dapat dilakukan seperti berikut ini:

1. Pada file SPSS Kinerja.sav yang telah dibuka, kita dapat melakukan regresi linier dengan variabel dependennya adalah Kinerja dan variabel independennya adalah variabel Kepemimpinan, variabel Budaya\_Kerja, dan juga variabel Kepuasan\_Kerja.

| tinear Regression                                                                    |                         | ×                                                                                       |
|--------------------------------------------------------------------------------------|-------------------------|-----------------------------------------------------------------------------------------|
| <ul> <li>✓ Kepemimpinan</li> <li>✓ Budaya_Kerja</li> <li>✓ Kepuasan_Kerja</li> </ul> | Dependent:              | Statistics<br>Plo <u>t</u> s<br>S <u>a</u> ve<br>Options<br>Sty <u>l</u> e<br>Bootstrap |
| OK                                                                                   | Paste Reset Cancel Help |                                                                                         |

Gambar 8.17. Kotak windows Regresi linier

2. Untuk mendapatkan variabel residual (RES\_1), pada tampilan gambar Kotak windows Regresi linier di atas dapat dilakukan dengan cara memilih tombol Save, maka akan muncul hasil tampilannya seperti gambar berikut ini:

| 1                                                                                                    |                                                                                                    |
|----------------------------------------------------------------------------------------------------|----------------------------------------------------------------------------------------------------|
| 🔚 Linear Regression: Save                                                                                                    | ×                                                                                                    |
| Predicted Values         Unstandardized         Standardized         Adjusted         S.E. of mean predictions         Distances         Mahalanobis         Cook's         Leverage values         Prediction Intervals         Mean         Individual | Residuals         Unstandardized         Standardized         Studentized         Deleted         Studentized deleted         Influence Statistics         DfBeta(s)         Standardized DfBeta(s)         DfFit         Standardized DfFit         Covariance ratio |
| Confidence Interval: 95 %                                                                                                    |                                                                                                    |
| Create coefficient statistics  Create a new dataset  Dataset name:  Write a new data file  File                                                                                                    |                                                                                                    |
| Export model information to XML file                                                                                                    | Browse                                                                                                    |
| Cancel Cancel                                                                                                    | I Help                                                                                                    |

Gambar 8.18. Regresi linier : Save

- 3. Pada kotak dialog Regresi linier : Save gambar di atas, dapa diaktifkan (ceklist) Unstandardized pada bagian Residuals, kemudian tekan tombol Continue untuk menutup dan memproses selanjutnya kembali ke kotak dialog sebelumnya.
- 4. Kemudian pada kotak windows regresi linier dapat menekan tombol OK untuk melakukan proses perhitungan regresi dan sekaligus membuat perhitungan variabel residual yang disimpan menjadi satu variabel baru yang disimpan pada kolom tampilan data SPSS pada bagian sebelah kanan dari tampilan data yang sudah ada sebelumnya dengan nama variabel yang secara otomatis yaitu variabel RES\_1. Hasil tampilan perhitungan variabel residual oleh program aplikasi SPSS dapat dilihat seperti pada gambar berikut ini:

| <u>F</u> ile <u>E</u> | dit | <u>V</u> iew | <u>D</u> ata <u>T</u> r | ansform | <u>A</u> nalyze | <u>G</u> raphs | <u>U</u> tilities | E <u>x</u> tensions | <u>W</u> indow | <u>H</u> elp |
|-----------------------|-----|--------------|-------------------------|---------|-----------------|----------------|-------------------|---------------------|----------------|--------------|
| <b>a</b>              |     |              |                         |         | M 🎬             |                | <b>با</b>         |                     |                |              |
| 1:                    |     |              |                         |         |                 |                |                   |                     |                |              |
|                       |     | 🛷 Kep        | pemimpinar              | 🖋 Buc   | laya_Kerja      | 🛷 Кери         | asan_Kerja        | 🔗 Kinerja           | 🔗 R            | ES_1         |
| 1                     |     |              | 3                       | 2       | 25              |                | 37                | 37                  | '              | 5.02802      |
| 2                     |     |              | 2                       | 9       | 22              |                | 36                | 35                  | 5              | 5.53717      |
| 3                     |     |              | 2                       | 1       | 10              |                | 32                | 18                  | •              | -3.05085     |
| 4                     |     |              | 2                       | 2       | 17              |                | 14                | 17                  | '              | -2.71666     |
| 5                     |     |              | 2                       | )       | 17              |                | 26                | 25                  | 5              | 3.29120      |
| 6                     |     |              | 2                       | 1       | 11              |                | 29                | 16                  | ;              | -4.70207     |
| 7                     |     |              | 2                       | )       | 17              |                | 21                | 20                  |                | 54029        |
| 8                     |     |              | 1                       | 9       | 13              |                | 24                | 22                  | 2              | 2.57408      |
| 9                     |     |              | 1                       | 9       | 17              |                | 20                | 22                  | 2              | 2.09957      |
| 10                    |     |              | 2                       | )       | 16              |                | 21                | 19                  | )              | -1.18795     |
| 11                    |     |              | 2                       | 3       | 19              |                | 33                | 22                  | 2              | -3.26783     |
| 12                    |     |              | 3                       | 1       | 24              |                | 36                | 35                  | 5              | 4.02021      |
| 13                    |     |              | 2                       | 1       | 18              |                | 21                | 22                  | 2              | .70123       |
| 14                    |     |              | 1                       | 3       | 7               |                | 14                | 12                  | 2              | -2.56875     |
| 15                    |     |              | 3                       | 3       | 28              |                | 36                | 38                  | 8              | 4.79858      |
| 16                    |     |              | 2                       | 5       | 8               |                | 15                | 18                  | 8              | .00218       |
| 17                    |     |              | 2                       | 1       | 11              |                | 26                | 14                  | •              | -7.21940     |
| 18                    |     |              | 2                       | 6       | 18              |                | 33                | 17                  | '              | -9.13395     |
| 19                    |     |              | 2                       | 5       | 11              |                | 28                | 18                  | •              | -4.09296     |
|                       |     | 4            |                         |         |                 |                |                   |                     |                |              |

🝓 \*Kinerja\_karyawan.sav [DataSet8] - IBM SPSS Statistics Data Editor

Gambar 8.19. Hasil perhitungan variabel residual

5. Langkah selanjutnya pada uji ini yaitu pada hasil variabel residual (RES\_1) kita lakukan kuadratkan dengan cara membuka menu Transform dan pilih submenu Compute Variable yang ditampilkan seperti gambar berikut ini:

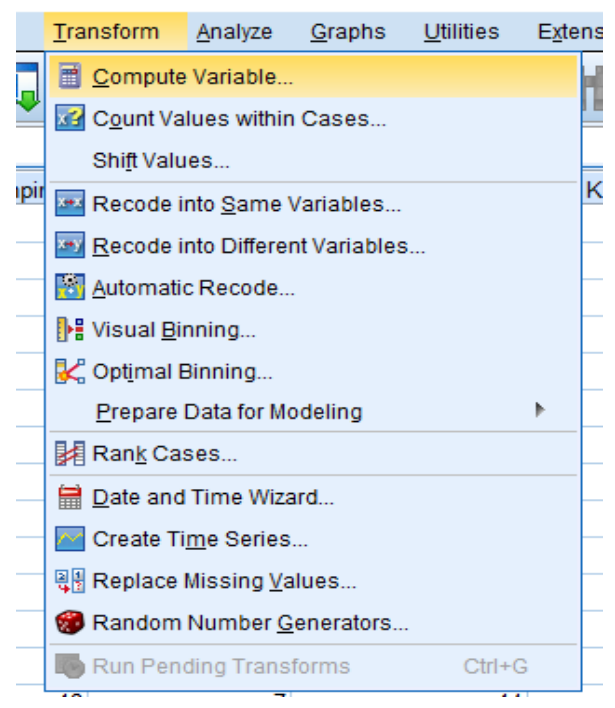

Gambar 8.20. Submenu Compute Variable

6. Setelah dipilih pada submenu pada gambar di atas, maka akan muncul tampilan seperti gambar berikut ini:

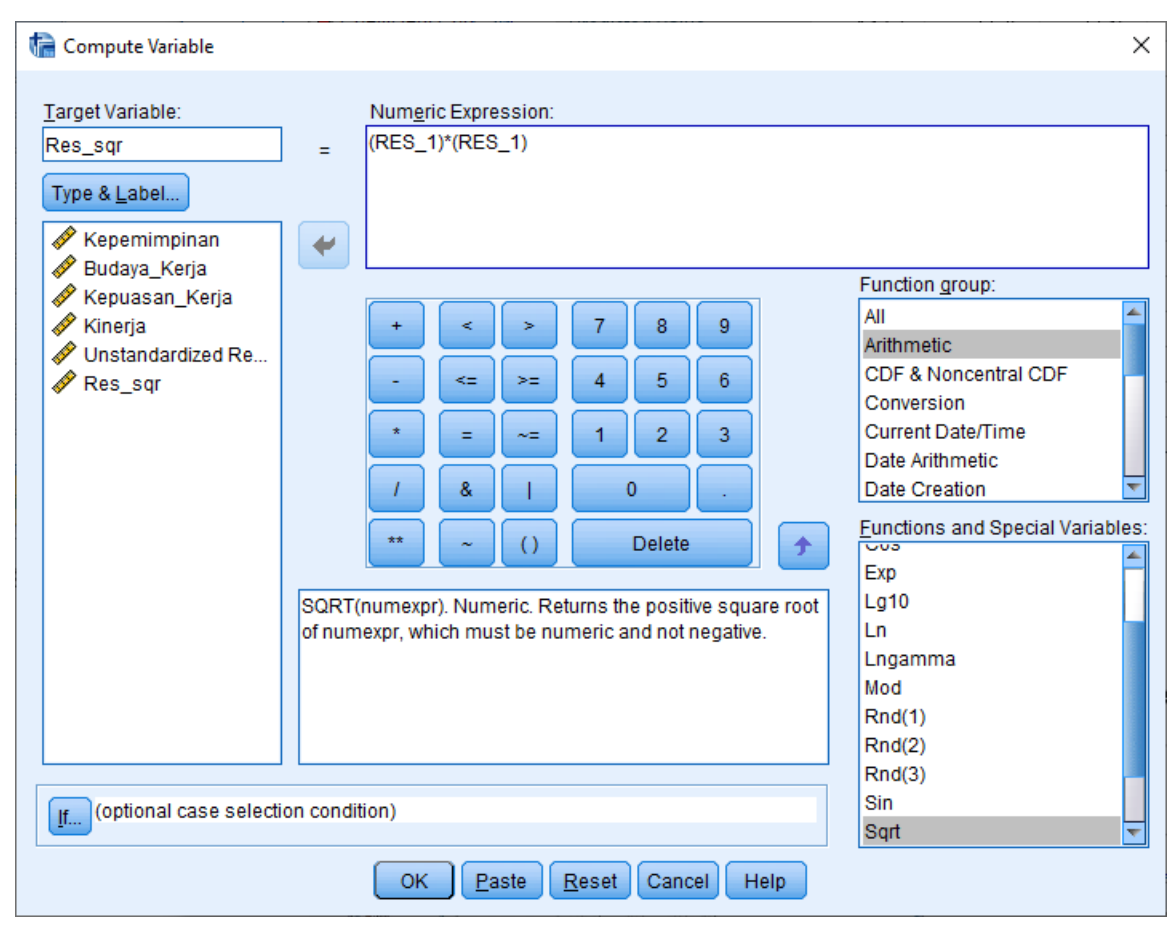

Gambar 8.21. Kotak Compute Variable

7. Pada gambar kotak dialog di atas, masukkan Target Variable dengan nama Res\_Sqr, kemudian pada Numeric Expression masukkan rumus perhitungannya untuk kuadrat dari variabel residual yang ada. Kemudian tekan tombol OK untuk menutup tampilan kotak tersebut dan melakukan proses perhitungan data residual yang hasilnya dimasukkan pada variabel baru yang diberi nama Res\_sqr. Sehingga tampilannya dapat dilihat seperti gambar berikut ini:

| w     | <u>D</u> ata <u>1</u> | ransform | <u>A</u> nalyze | <u>G</u> raphs | <u>U</u> tilities | E <u>x</u> tensions | <u>W</u> indow | <u>H</u> elp |           |
|-------|-----------------------|----------|-----------------|----------------|-------------------|---------------------|----------------|--------------|-----------|
|       |                       | <u>ہ</u> | <b>N</b>        |                |                   |                     |                | (            |           |
|       |                       |          |                 |                |                   |                     |                |              |           |
| ' Kep | pemimpina             | n 🔗 Bu   | daya_Kerja      | 🛷 Kepu         | asan_Kerja        | 🛷 Kinerja           | 🛷 F            | RES_1        | 🔗 Res_sqr |
|       |                       | 32       | 25              |                | 37                | 3                   | 7              | 5.02802      | 25.28     |
|       | 1                     | 29       | 22              |                | 36                | 3                   | 5              | 5.53717      | 30.66     |
|       | :                     | 21       | 10              |                | 32                | 1                   | 8              | -3.05085     | 9.31      |
|       | :                     | 22       | 17              |                | 14                | 1                   | 7              | -2.71666     | 7.38      |
|       | :                     | 20       | 17              |                | 26                | 2                   | 5              | 3.29120      | 10.83     |
|       | 1                     | 21       | 11              |                | 29                | 1                   | 6              | -4.70207     | 22.11     |

Gambar 8.22. Hasil Variable Res\_sqr

8. Langkah selanjutnya adalah melakukan perhitungan logaritma dari variabel kuadrat residual dengan cara yang sama dengan proses sebelumnya yaitu masuk submenu Compute Variable pada menu Transform yang ditampilkan seperti gambar berikut:

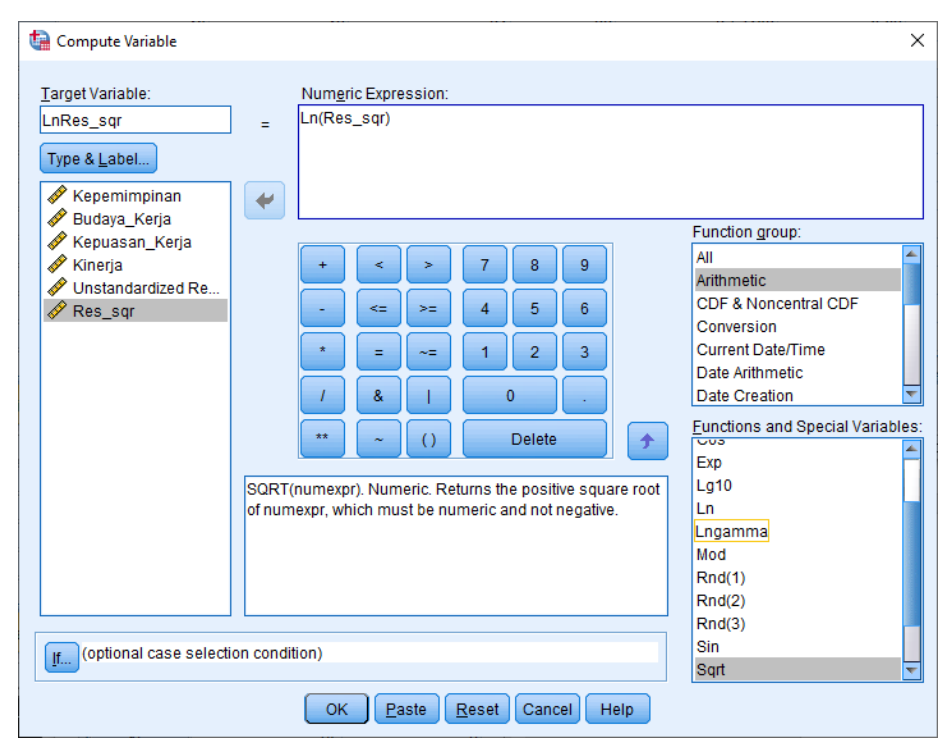

Gambar 8.23. Compute Variable untuk Logaritma

9. Pada gambar kotak dialog Compute Variable di atas, masukkan pada Target Variable dengan nama LnRes\_Sqr, kemudian pada Numeric Expression masukkan rumus perhitungannya untuk logaritma dari variabel Kuadrat residual. Kemudian tekan tombol OK untuk menutup tampilan kotak tersebut dan melakukan proses perhitungan data kuadrat residual yang hasilnya dimasukkan pada variabel baru yang diberi nama LnRes\_sqr. Sehingga tampilan hasil perhitungannya dapat dilihat seperti gambar berikut ini:

| ata    | <u>T</u> ransf | form <u>A</u> naly | ze   | <u>G</u> raphs | <u>U</u> til | ities | E <u>x</u> tension | s <u>W</u> | indow | <u>H</u> elp |     |        |         |       |
|--------|----------------|--------------------|------|----------------|--------------|-------|--------------------|------------|-------|--------------|-----|--------|---------|-------|
|        | 6              |                    | K    |                |              | μ     | h                  |            |       | (<br>        |     |        |         |       |
|        |                |                    |      |                |              |       |                    |            |       |              |     |        |         |       |
| nimpin | an 🛷           | Budaya_Ke          | erja | 🖋 Кері         | iasan_       | Kerja | 🛷 Kiner            | rja        | 🧳 R   | ES_1         | 🧳 R | es_sqr | 🛷 LnRes | _sqr  |
|        | 32             |                    | 25   |                |              | 37    |                    | 37         |       | 5.0280       | 2   | 25.2   | 8       | 3.23  |
|        | 29             |                    | 22   |                |              | 36    |                    | 35         |       | 5.5371       | 7   | 30.6   | 6       | 3.42  |
|        | 21             |                    | 10   |                |              | 32    |                    | 18         |       | -3.0508      | 5   | 9.3    | 1       | 2.23  |
|        | 22             |                    | 17   |                |              | 14    |                    | 17         |       | -2.7166      | 6   | 7.3    | 8       | 2.00  |
|        | 20             |                    | 17   |                |              | 26    |                    | 25         |       | 3.2912       | 0   | 10.8   | 3       | 2.38  |
|        | 21             |                    | 11   |                |              | 29    |                    | 16         |       | -4.7020      | 7   | 22.1   | 1       | 3.10  |
|        | 20             |                    | 17   |                |              | 21    |                    | 20         |       | 5402         | 9   | .2     | 9       | -1.23 |
|        | 19             |                    | 13   |                |              | 24    |                    | 22         |       | 2.5740       | В   | 6.6    | 3       | 1.89  |
|        | 19             |                    | 17   |                |              | 20    |                    | 22         |       | 2.0995       | 7   | 4.4    | 1       | 1.48  |
|        | 20             |                    | 16   |                |              | 21    |                    | 19         |       | -1.1879      | 5   | 1.4    | 1       | .34   |
|        |                |                    | (    | Gamba          | ır 8.2       | 4. H  | asil Var           | iable      | LnRe  | s_sqr        |     |        |         |       |

10. Langkah selanjutnya adalah melakukan regresi variabel LnRes\_sqr sebagai variabel dependennya dan variabel independennya adalah variabel Kepemimpinan, variabel Budaya\_Kerja, dan juga variabel Kepuasan\_Kerja. Seperti gambar berikut ini:

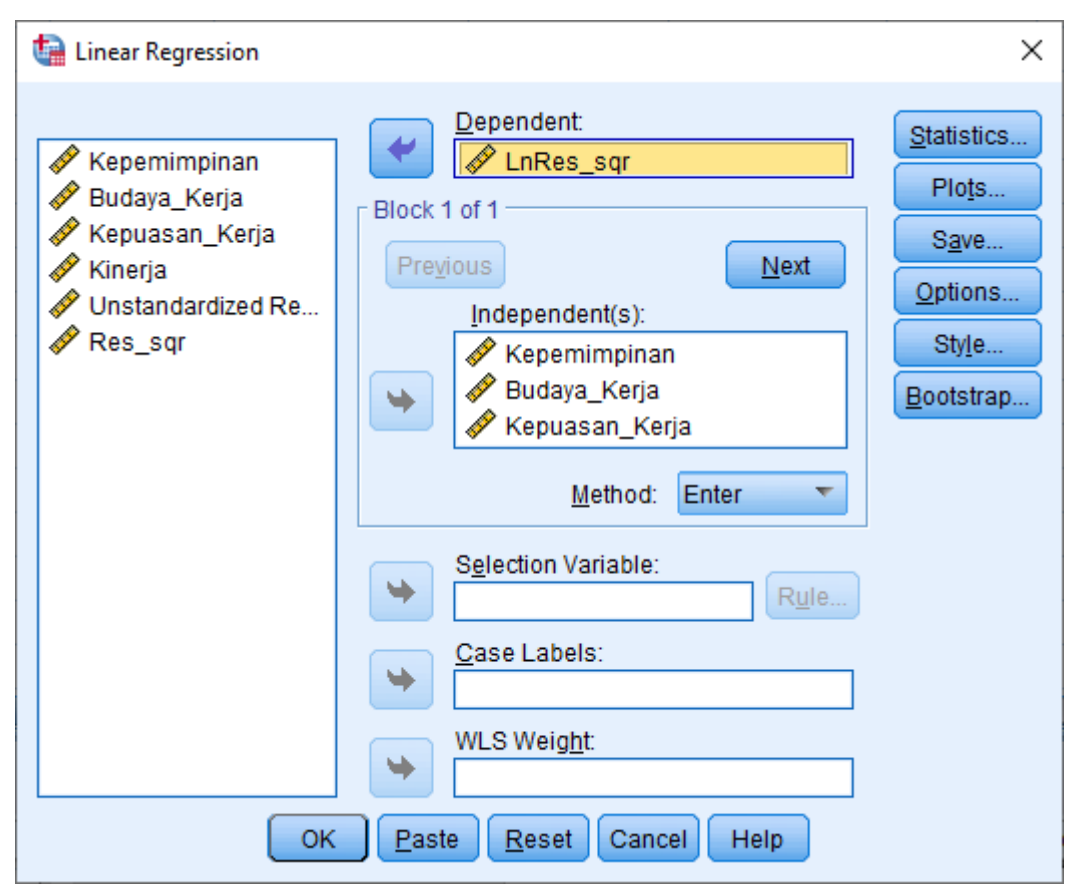

Gambar 8.25. Regresi Variable LnRes\_sqr

11. Pada gambar dialog di atas tekan tombol Save yang akan masuk ke kotak Linear Regression Save, kemudian nonaktifkan Unstandardized (uncheklist) pada bagian Residuals untuk tidak membuat file baru lagi setelah proses perhitungan regresi, kemudian klik Continue, maka akan kembali ke kotak dialog Linear Regression, setelah itu tekan tombol OK untuk melakukan perhitungan regresinya. Maka hasil perhitungan regresinya dapat dilihat seperti gambar di bawah ini:

| Tabel 8.7. | Hasil | Koefisien | Regresi | Residual |
|------------|-------|-----------|---------|----------|
|------------|-------|-----------|---------|----------|

| Coefficients <sup>a</sup> |                |              |                  |              |      |      |
|---------------------------|----------------|--------------|------------------|--------------|------|------|
|                           |                |              |                  | Standardized |      |      |
|                           |                | Unstandardiz | zed Coefficients | Coefficients | t    | Sig. |
| Мс                        | odel           | В            | Std. Error       | Beta         |      |      |
| 1                         | (Constant)     | 1.205        | 1.438            |              | .838 | .404 |
|                           | Kepemimpinan   | .022         | .065             | .038         | .345 | .731 |
|                           | Budaya_Kerja   | .022         | .049             | .054         | .442 | .659 |
|                           | Kepuasan_Kerja | 006          | .040             | 017          | 142  | .887 |

a. Dependent Variable: LnRes\_sqr

12. Ketentuan untuk mendeteksi adanya gejala heteroskedastisitas apabila koefisien parameter beta dari persamaan regresi tersebut signifikan secara statistik, maka dapat menunjukkan bahwa dalam data model empiris yang diestimasi terdapat adanya gejala heteroskedastisitas, dan sebaliknya apabila parameter beta hasilnya tidak signifikan secara statistik, maka asumsi homoskedastisitas pada data model tersebut terpenuhi. Persamaan regresinya menjadi seperti berikut:

LnRes\_sqr = b0 + b1 Kepemimpinan + b2 Budaya\_Kerja + b3 Kepuasan\_Kerja

13. Hasil tampilan output perhitungan SPSS pada tabel di atas dapat memperlihatkan bahwa koefisien parameter untuk variabel independen tidak ada yang signifikan, sehingga dapat disimpulkan bahwa model regresi tidak terdapat adanya gejala heteroskedastisitas. Hasil tersebut sesuai dengan hasil yang diperoleh dengan cara uji scatter plots.

## 2.4.3. Uji Glejser

Uji Glejser cara pengujiannya hampir sama dengan uji Park, tetapi yang membedakannya pada uji Glejser bertujuan untuk menguji apakah pada model regresi terjadi adanya ketidaksamaan variance dari residual satu pengamatan kepada pengamatan lainnya. Glejser pada prosesnya mengusulkan untuk meregresi nilai dari absolut residual terhadap variabel independennya dengan persamaan regresi seperti berikut ini:

$$|$$
 Ut  $| = \alpha + \beta Xt + vt$ 

Untuk melakukan analisis uji heteroskedastisitas menggunakan uji Glejser, langkahlangkahnya dapat dilakukan seperti berikut ini:

1. Pada file SPSS Kinerja.sav yang telah dibuka, kita dapat melakukan regresi linier dengan variabel dependennya adalah Kinerja dan variabel independennya adalah variabel Kepemimpinan, variabel Budaya\_Kerja, dan juga variabel Kepuasan\_Kerja.

| 🕼 Linear Regression                                                                  |                                                                                                    | ×                                                            |
|--------------------------------------------------------------------------------------|----------------------------------------------------------------------------------------------------|--------------------------------------------------------------|
| <ul> <li>✓ Kepemimpinan</li> <li>✓ Budaya_Kerja</li> <li>✓ Kepuasan_Kerja</li> </ul> | Dependent:<br>Kinerja<br>Block 1 of 1<br>Previous Next<br>Independent(s):<br>Kepemimpinan<br>Budaya_Kerja<br>Kepuasan_Kerja<br>Method: Enter ▼ | Statistics<br>Plots<br>Save<br>Options<br>Style<br>Bootstrap |
|                                                                                      | Selection Variable:<br>Case Labels:<br>WLS Weight                                                                                              |                                                              |
| ОК                                                                                   | Paste Reset Cancel Help                                                                                                    |                                                              |

Gambar 8.26. Linear Regression

2. Untuk mendapatkan variabel residual (RES\_1), pada tampilan gambar Kotak windows Regresi linier di atas dapat dilakukan dengan cara memilih tombol Save, maka akan muncul hasil tampilannya seperti gambar berikut ini:

| tinear Regression: Save              | ×                      |  |  |  |  |  |
|--------------------------------------|------------------------|--|--|--|--|--|
| Predicted Values                     | Residuals              |  |  |  |  |  |
| Unstandardized                       | Vinstandardized        |  |  |  |  |  |
| Standa <u>r</u> dized                | Standardized           |  |  |  |  |  |
| Adjusted                             | Studentized            |  |  |  |  |  |
| S.E. of mean predictions             | Deleted                |  |  |  |  |  |
|                                      | Studentized deleted    |  |  |  |  |  |
| Distances                            | Influence Statistics   |  |  |  |  |  |
| 🔲 Ma <u>h</u> alanobis               | Df <u>B</u> eta(s)     |  |  |  |  |  |
| Coo <u>K</u> 's                      | Standardized DfBeta(s) |  |  |  |  |  |
| Leverage values                      | DfFit                  |  |  |  |  |  |
| Prediction Intervals                 | Standardized DfFit     |  |  |  |  |  |
| 🔲 Mean 🔲 Individual                  | Covariance ratio       |  |  |  |  |  |
| Confidence Interval: 95 %            |                        |  |  |  |  |  |
| Coefficient statistics               |                        |  |  |  |  |  |
| Create coefficient statistics        |                        |  |  |  |  |  |
| Oreate a new dataset                 |                        |  |  |  |  |  |
| <u>D</u> ataset name:                |                        |  |  |  |  |  |
| O Write a new data file              |                        |  |  |  |  |  |
| File                                 |                        |  |  |  |  |  |
| Export model information to XML file |                        |  |  |  |  |  |
|                                      | Browse                 |  |  |  |  |  |
| ✓ Include the covariance matrix      |                        |  |  |  |  |  |
| Cancel Help                          |                        |  |  |  |  |  |

Gambar 8.27. Regresi linier : Save

- 3. Pada kotak dialog Regresi linier : Save gambar di atas, dapa diaktifkan (ceklist) Unstandardized pada bagian Residuals, kemudian tekan tombol Continue untuk menutup dan memproses selanjutnya kembali ke kotak dialog sebelumnya.
- 4. Kemudian pada kotak windows regresi linier dapat menekan tombol OK untuk melakukan proses perhitungan regresi dan sekaligus membuat perhitungan variabel residual yang disimpan menjadi satu variabel baru yang disimpan pada kolom tampilan data SPSS pada bagian sebelah kanan dari tampilan data yang sudah ada sebelumnya dengan nama variabel yang secara otomatis yaitu variabel RES\_1. Hasil tampilan perhitungan variabel residual oleh program aplikasi SPSS dapat dilihat seperti pada gambar berikut ini:

| <u>F</u> ile <u>E</u> | <u>E</u> dit | <u>V</u> iew <u>E</u> | <u>)</u> ata <u>T</u> ra | nsform <u>A</u> nalyze | <u>G</u> raphs <u>U</u> tilities | Extensions | <u>W</u> indow <u>H</u> elp |
|-----------------------|--------------|-----------------------|--------------------------|------------------------|----------------------------------|------------|-----------------------------|
|                       | Н            |                       |                          | r 🤉 📱                  | ] <b> </b> = 🛛 📭                 | H          |                             |
| 1:                    |              |                       |                          |                        |                                  |            |                             |
|                       |              | 🔗 Kepe                | mimpinan                 | 🔗 Budaya_Kerja         | 🔗 Kepuasan_Kerja                 | 🔗 Kinerja  | 🖋 RES_1                     |
| 1                     |              |                       | 32                       | 25                     | 37                               | 37         | 5.02802                     |
| 2                     |              |                       | 29                       | 22                     | 36                               | 35         | 5.53717                     |
| 3                     |              |                       | 21                       | 10                     | 32                               | 18         | -3.05085                    |
| 4                     |              |                       | 22                       | 17                     | 14                               | 17         | -2.71666                    |
| 5                     |              |                       | 20                       | 17                     | 26                               | 25         | 3.29120                     |
| 6                     |              |                       | 21                       | 11                     | 29                               | 16         | -4.70207                    |
| 7                     |              |                       | 20                       | 17                     | 21                               | 20         | 54029                       |
| 8                     |              |                       | 19                       | 13                     | 24                               | 22         | 2.57408                     |
| 9                     |              |                       | 19                       | 17                     | 20                               | 22         | 2.09957                     |
| 10                    |              |                       | 20                       | 16                     | 21                               | 19         | -1.18795                    |
| 11                    |              |                       | 23                       | 19                     | 33                               | 22         | -3.26783                    |
| 12                    |              |                       | 31                       | 24                     | 36                               | 35         | 4.02021                     |
| 13                    |              |                       | 21                       | 18                     | 21                               | 22         | .70123                      |
| 14                    |              |                       | 18                       | 7                      | 14                               | 12         | -2.56875                    |
| 15                    |              |                       | 33                       | 28                     | 36                               | 38         | 4.79858                     |
| 16                    |              |                       | 25                       | 8                      | 15                               | 18         | .00218                      |
| 17                    |              |                       | 24                       | 11                     | 26                               | 14         | -7.21940                    |
| 18                    |              |                       | 26                       | 18                     | 33                               | 17         | -9.13395                    |
| 19                    |              |                       | 25                       | 11                     | 28                               | 18         | -4.09296                    |
|                       |              | 4                     |                          |                        |                                  |            |                             |

🝓 \*Kinerja\_karyawan.sav [DataSet8] - IBM SPSS Statistics Data Editor

Gambar 8.28. Hasil perhitungan variabel residual

5. Langkah selanjutnya pada uji glejser yaitu pada hasil variabel residual (RES\_1) kita lakukan absolut residual dengan cara membuka menu Transform dan pilih submenu Compute Variable yang ditampilkan seperti gambar berikut ini:

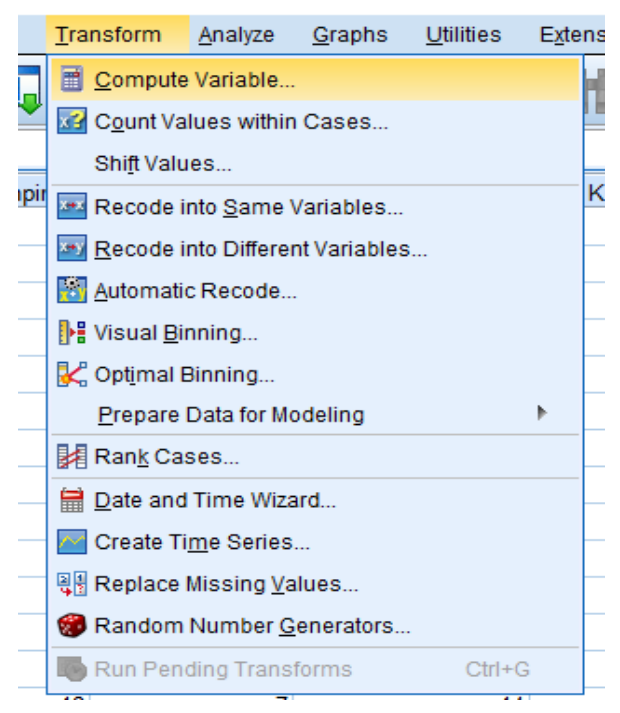

Gambar 8.29. Submenu Compute Variable

6. Setelah dipilih pada submenu pada gambar di atas, maka akan muncul tampilan seperti gambar berikut ini:

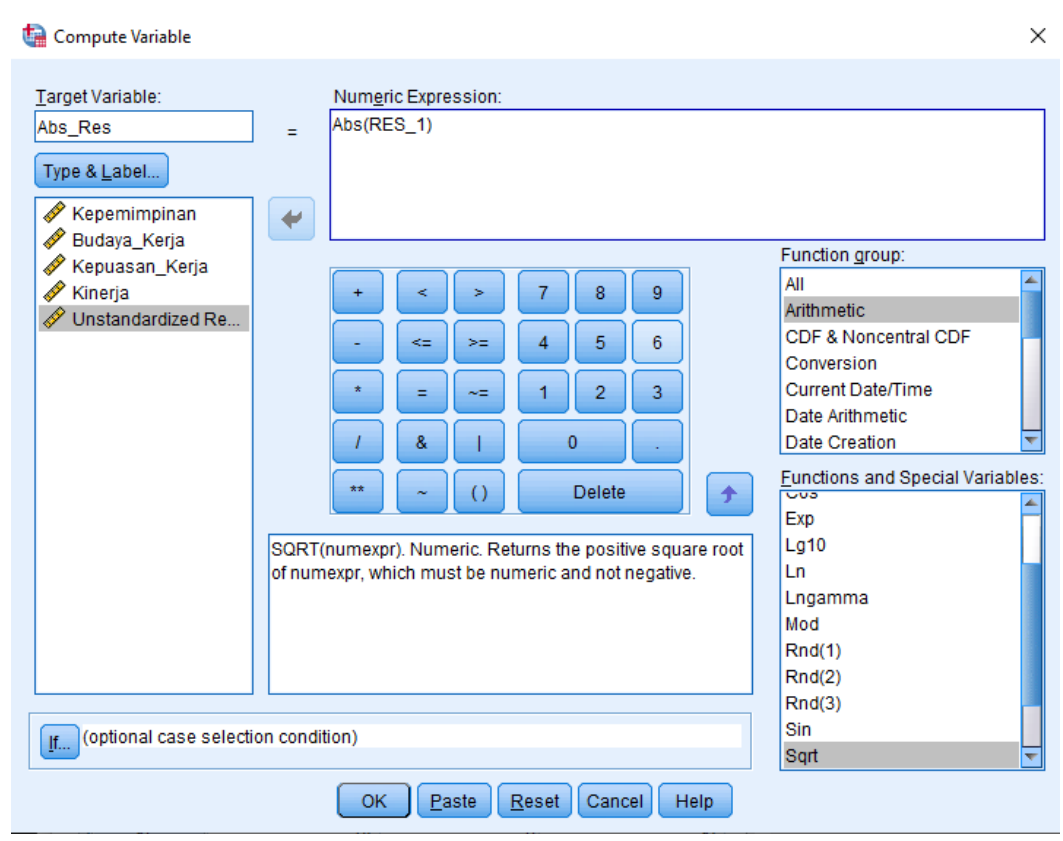

Gambar 8.30. Kotak Compute Variable

7. Pada gambar kotak dialog di atas, masukkan Target Variable dengan nama Abs\_Res, kemudian pada Numeric Expression masukkan rumus perhitungannya untuk absolut dari variabel residual yang ada. Kemudian tekan tombol OK untuk menutup tampilan kotak tersebut dan melakukan proses perhitungan data residual yang hasilnya dimasukkan pada variabel baru yang bernama Abs\_Res. Sehingga tampilannya dapat dilihat seperti gambar berikut ini:

| 5 | <u>E</u> dit | <u>V</u> iew | <u>D</u> ata | Trar | nsform į   | <u>\</u> nalyze | <u>G</u> raphs | <u>U</u> tilities | E <u>x</u> tensions | Wi | indow | <u>H</u> elp |           |
|---|--------------|--------------|--------------|------|------------|-----------------|----------------|-------------------|---------------------|----|-------|--------------|-----------|
|   |              |              |              |      | <u>ר מ</u> |                 |                |                   | h                   |    |       | (            |           |
|   |              |              |              |      |            |                 |                |                   |                     |    |       |              |           |
|   |              | 🔗 Kej        | pemimpin     | an   | 🔗 Buday    | a_Kerja         | 🛷 Кер          | uasan_Kerja       | 🔗 Kinerja           | 3  | 🧳 R   | ES_1         | 🛷 Abs_Res |
|   | 1            |              |              | 32   |            | 25              |                | 37                |                     | 37 |       | 5.02802      | 5.03      |
|   | 2            |              |              | 29   |            | 22              |                | 36                | :                   | 35 |       | 5.53717      | 5.54      |
|   | 3            |              |              | 21   |            | 10              |                | 32                |                     | 18 |       | -3.05085     | 3.05      |
|   | 4            |              |              | 22   |            | 17              |                | 14                |                     | 17 |       | -2.71666     | 2.72      |
|   | 5            |              |              | 20   |            | 17              |                | 26                | :                   | 25 |       | 3.29120      | 3.29      |
|   | 6            |              |              | 21   |            | 11              |                | 29                |                     | 16 |       | -4.70207     | 4.70      |
|   | 7            |              |              | 20   |            | 17              |                | 21                | :                   | 20 |       | 54029        | .54       |
|   | 8            |              |              | 19   |            | 13              |                | 24                | :                   | 22 |       | 2.57408      | 2.57      |
|   | 9            |              |              | 19   |            | 17              |                | 20                | :                   | 22 |       | 2.09957      | 2.10      |

#### Gambar 8.31. Hasil Variable Abs\_Res

8. Langkah selanjutnya adalah melakukan regresi variabel Abs\_Res sebagai variabel dependennya dan variabel independennya adalah variabel Kepemimpinan, variabel Budaya\_Kerja, dan juga variabel Kepuasan\_Kerja. Seperti gambar berikut ini:

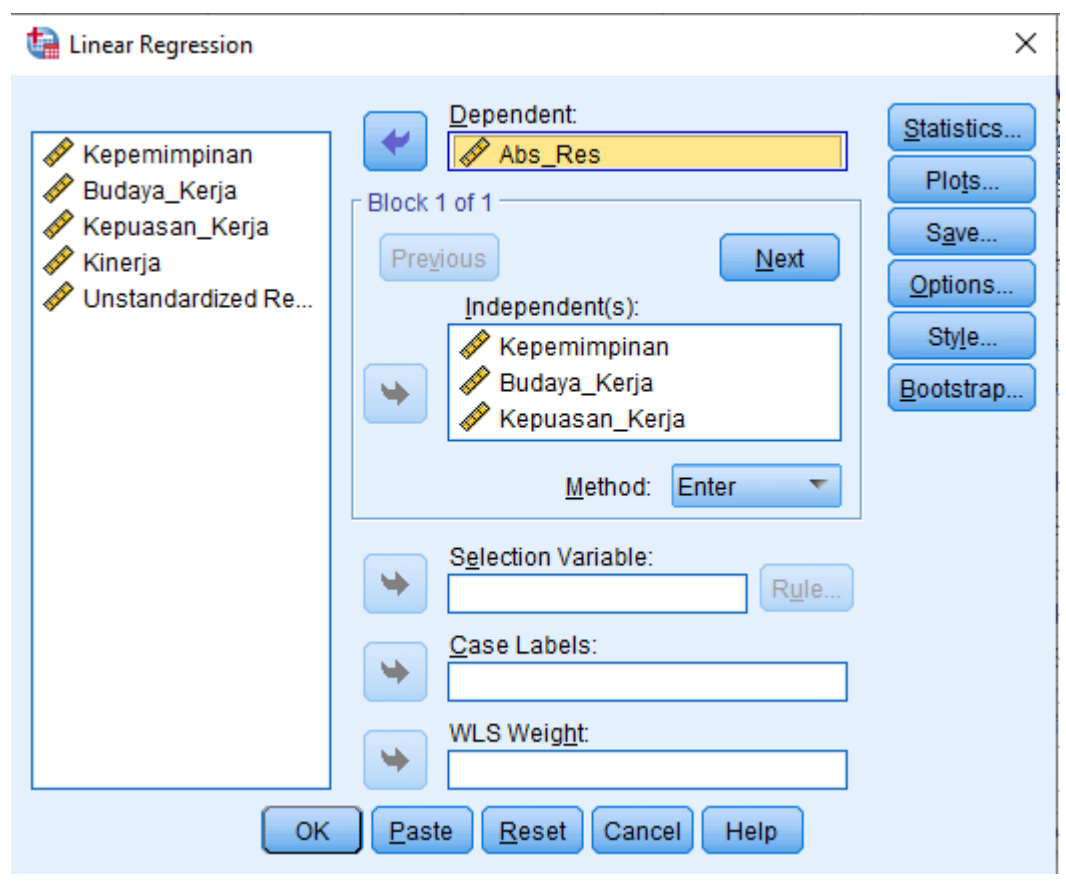

Gambar 8.32. Regresi Variable Abs\_Res

9. Pada gambar dialog di atas tekan tombol Save yang akan masuk ke kotak Linear Regression Save, kemudian nonaktifkan Unstandardized (uncheklist) pada bagian Residuals untuk tidak membuat file baru lagi setelah proses perhitungan regresi, kemudian klik Continue, maka akan kembali ke kotak dialog Linear Regression, setelah itu tekan tombol OK untuk melakukan perhitungan regresinya. Maka hasil perhitungan regresinya dapat dilihat seperti gambar di bawah ini:

### Tabel 8.8. Hasil Koefisien Regresi Residual

|       |                | •             | Comorento                   |              |       |      |
|-------|----------------|---------------|-----------------------------|--------------|-------|------|
|       |                |               |                             | Standardized |       |      |
|       |                | Unstandardize | Unstandardized Coefficients |              |       |      |
| Model |                | В             | Std. Error                  | Beta         | t     | Sig. |
| 1     | (Constant)     | 2.943         | 1.768                       |              | 1.664 | .099 |
|       | Kepemimpinan   | .063          | .080                        | .087         | .796  | .428 |
|       | Budaya_Kerja   | .030          | .060                        | .061         | .499  | .619 |
|       | Kepuasan_Kerja | 037           | .049                        | 089          | 750   | .455 |

**Coefficients**<sup>a</sup>

a. Dependent Variable: Abs\_Res

10. Ketentuan untuk mendeteksi adanya gejala heteroskedastisitas apabila koefisien parameter beta dari persamaan regresi tersebut signifikan secara statistik, maka dapat menunjukkan bahwa dalam data model empiris yang diestimasi terdapat adanya gejala heteroskedastisitas, dan sebaliknya apabila parameter beta hasilnya tidak signifikan secara statistik, maka asumsi homoskedastisitas pada data model tersebut terpenuhi. Persamaan regresinya menjadi seperti berikut:

Abs\_Resr = b0 + b1 Kepemimpinan + b2 Budaya\_Kerja + b3 Kepuasan\_Kerja

11. Hasil tampilan output perhitungan SPSS pada tabel di atas dapat memperlihatkan bahwa koefisien parameter untuk variabel independen tidak ada yang signifikan, sehingga dapat disimpulkan bahwa model regresi tidak terdapat adanya gejala heteroskedastisitas. Hasil tersebut sesuai dengan hasil yang diperoleh dengan cara uji scatter plots dan uji Park.

### 2.5. Uji Autokorelasi

Tujuan pengujian autokorelasi ini untuk menguji apakah dalam model regresi linear ada korelasi antara kesalahan pengganggu pada periode t dengan kesalahan pengganggu pada periode t-1 sebelumnya. Apabila terjadi adanya korelasi, maka dapat dinamakan ada problem autokorelasi. Adanya autokorelasi yang muncul karena observasi yang berurutan sepanjang waktu berkaitan satu sama lainnya. Masalah ini timbul karena residual kesalahan pengganggu tidak bebas dari satu observasi ke observasi yang lainnya. Hal tersebut sering ditemukan pada data runtut waktu (time series) karena gangguan pada seseorang individu/ kelompok cenderung mempengaruhi gangguan pada individu/ kelompok yang sama pada periode berikutnya.

Pada data crossection (silang waktu), masalah autokorelasi relatif jarang terjadi karena gangguan pada observasi yang berbeda berasal dari individu/kelompok yang berbeda. Model regresi yang baik adalah regresi yang bebas dari autokorelasi. Ada beberapa cara yang dapat digunakan untuk mendeteksi ada atau tidaknya autokorelasi. Metode untuk menguji autokorelasi diantaranya Uji Durbin- Watson (DW test).

### 2.5.1. Uji Durbin – Watson

Pengujian Durbin Watson hanya digunakan untuk autokorelasi tingkat satu (first order autocorrelation) dan mensyaratkan adanya intercept ( konstanta) dalam model regresi dan tidak ada variabel lag di antara variabel independen. Hipotesis yang akan diuji adalah seperti berikut ini:

H0 : tidak ada autokorelasi (r = 0) Ha : ada autokorelasi ( $r \neq 0$ )

Dasar dalam pengambilan keputusan ada tidaknya autokorelasi pada model dapat dilihat pada tabel berikut ini:

| Hipotesis Nol                  | Keputusan     | Jika                      |
|--------------------------------|---------------|---------------------------|
| Tidak ada autokorelasi positif | Tolak         | 0 < d < dl                |
| Tidak ada autokorelasi positif | No decision   | $dl \le d \le du$         |
| Tidak ada autokorelasi negatif | Tolak         | 4 - dl < d < 4            |
| Tidak ada autokorelasi negatif | No decision   | $4 - du \le d \le 4 - dl$ |
| Tidak ada autokorelasi positif | Tidak ditolak | du < d < 4 - du           |
| atau negatif                   |               |                           |

Tabel 8.9. keputusan autokorelasi

Untuk melakukan analisis uji autokorelasi menggunakan uji Durbin Watson, langkahlangkahnya dapat dilakukan seperti berikut ini:

1. Pada file SPSS Kinerja.sav yang telah dibuka, kita dapat melakukan regresi linier dengan variabel dependennya adalah Kinerja dan variabel independennya adalah variabel Kepemimpinan, variabel Budaya\_Kerja, dan juga variabel Kepuasan\_Kerja.

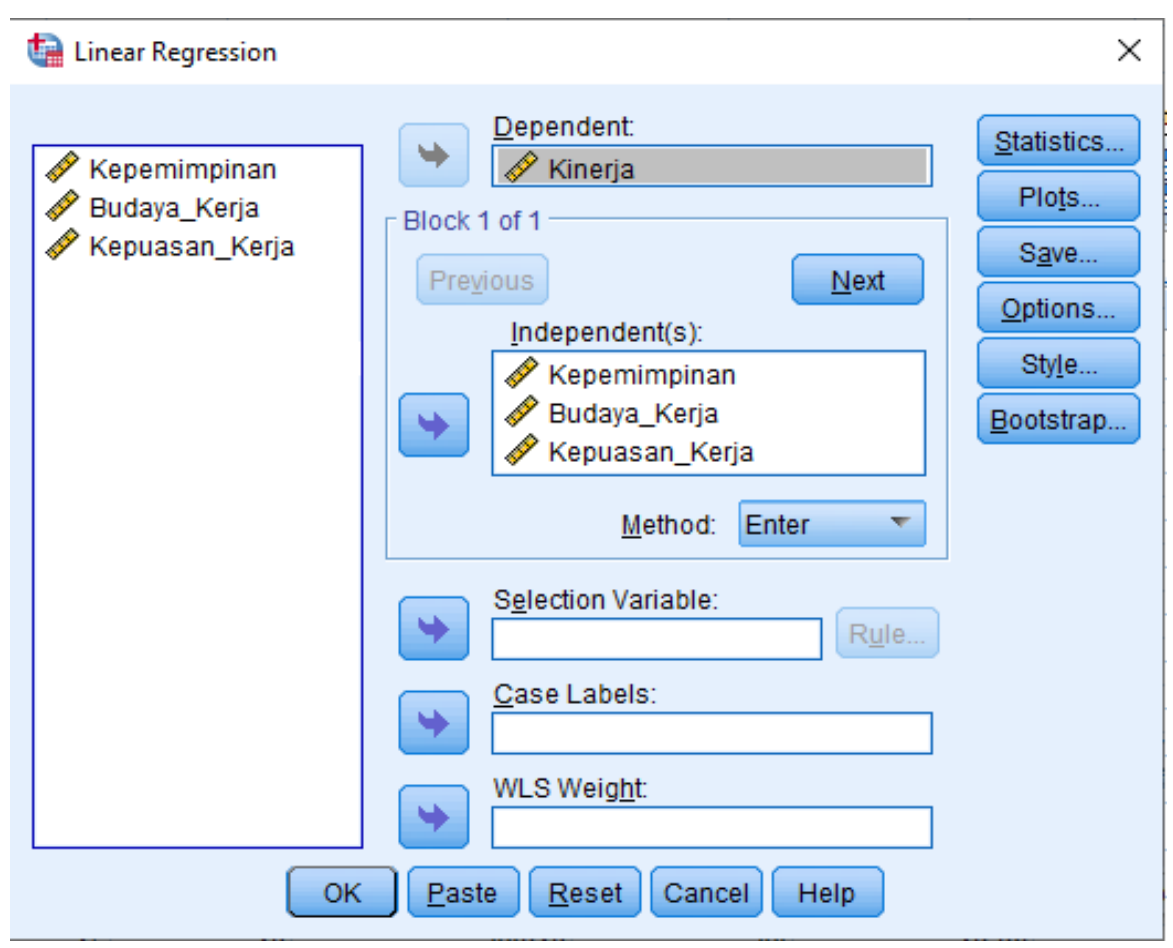

Gambar 8.33. Linear Regression

2. Selanjutnya pada gambar di atas, klik tombol Statistics untuk menampilkan kotak dialog Linear Regression Statistics seperti gambar di bawah ini:

| tinear Regression: Statist                                                                                                    | ics X                                                                                                    |
|----------------------------------------------------------------------------------------------------|----------------------------------------------------------------------------------------------------|
| Regression Coefficien                                                                                                    | <ul> <li>✓ Model fit</li> <li>R squared change     <li>Descriptives     <li>Part and partial correlations     <li>Collinearity diagnostics     </li> </li></li></li></ul> |
| <ul> <li>Residuals</li> <li>Durbin-Watson</li> <li>Casewise diagnostica</li> <li>Outliers outside:</li> <li>All cases</li> </ul> | 3 standard deviations                                                                                                    |
| Continue                                                                                                    | Cancel Help                                                                                                    |

Gambar 8.34. Linear Regression Statistics

- 3. Pada gambar di atas ceklist pada Durbin-Watson untuk menampilkan hasil nilai Durbin Watson. Kemudian tekan tombol Continue untuk menutup kotak dialog.
- 4. Kemudian klik tombol OK untuk menghitung hasil estimasi regresinya.
- 5. Selanjutnya akan muncul tampilan Output hasil pengolahan data seperti gambar berikut:

Tabel 8.10. Hasil Estimasi Nilai Durbin Watson

|       | Model Summary <sup>2</sup> |            |                   |          |               |  |  |  |
|-------|----------------------------|------------|-------------------|----------|---------------|--|--|--|
|       |                            | Adjusted R | Std. Error of the |          |               |  |  |  |
| Model | R                          | R Square   | Square            | Estimate | Durbin-Watson |  |  |  |
| 1     | .658ª                      | .433       | .418              | 5.189    | 1.967         |  |  |  |

a. Predictors: (Constant), Kepuasan\_Kerja, Kepemimpinan, Budaya\_Kerja

b. Dependent Variable: Kinerja

6. Pada tabel di atas dapat dilihat bahwa hasil perhitungan nilai dari Durbin Watson sebesar 1.967 yang menunjukkan hasil estimasi dari regresi model. Nilai tersebut akan dibandingkan dengan nilai tabel dengan menggunakan nilai signifikasi 5%, dengan jumlah sample 112 (n) dan jumlah variabel independennya 3 (k=3), maka pada tabel Durbin Watson akan didapatkan nilainya adalah sebagai berikut:

|     | k=1    |        | k=2    |        | k=3    |        |
|-----|--------|--------|--------|--------|--------|--------|
| n   | dL     | dU     | dL     | dU     | dL     | dU     |
| 112 | 1.6738 | 1.7098 | 1.6557 | 1.7283 | 1.6373 | 1.7472 |

Tabel 8.11. Durbin Watson

Oleh karena nilai DW = 1.967 lebih besar dari batas (du) 1.7472 dan kurang dari 4 - 1.7472 = 2.2528 (4- du), maka hasil tersebut dapat disimpulkan tidak ada gejala autokorelasi.

#### 2.5.2. Uji Lagrange Multiplier

Pengujian autokorelasi menggunakan Lagrange Multiplier (LM test) biasanya digunakan untuk sample besar di atas 100 observasi . Pengujian ini lebih tepat digunakan pada sample yang digunakan relatif besar dengan derajat autokorelasi lebih dari satu dibandingkan uji Durbin Watson. Pada pengujian Lagrange Multiplier akan menghasilkan statistik Breusch-Godfrey. Pengujian Breusc-Godfrey dilakukan dengan cara melakukan regresi variabel pengganggu residual Ut menggunakan autogresive model dengan orde p. Rumusnya dapat dilihat seperti berikut:

$$Ut = \rho 1 Ut - 1 + \rho 2 Ut - 2 + \dots + \rho p Ut - p + \epsilon t$$

Hipotesis nol (H<sub>0</sub>)yang digunakan adalah sebagai berikut:

 $H0: \rho 1 = \rho 2 = \dots = \rho \rho = 0$ 

Dimana koefisien autogresive secara simultan sama dengan nol, menunjukkan bahwa tidak terdapat autokorelasi pada setiap orde. Apabila dilakukan perhitungan secara manual yaitu jika (n- p)  $R^2$  atau C<sup>2</sup> hitung lebih besar dari C<sup>2</sup> tabel, maka kita dapat menolak hipotesis nol yang menyatakan bahwa tidak ada autokorelasi dalam model.

Untuk melakukan analisis uji autokorelasi menggunakan uji Durbin Watson, langkahlangkahnya dapat dilakukan seperti berikut ini:

1. Pada file SPSS Kinerja.sav yang telah dibuka, kita dapat melakukan regresi linier dengan variabel dependennya adalah Kinerja dan variabel independennya adalah variabel Kepemimpinan, variabel Budaya\_Kerja, dan juga variabel Kepuasan\_Kerja.

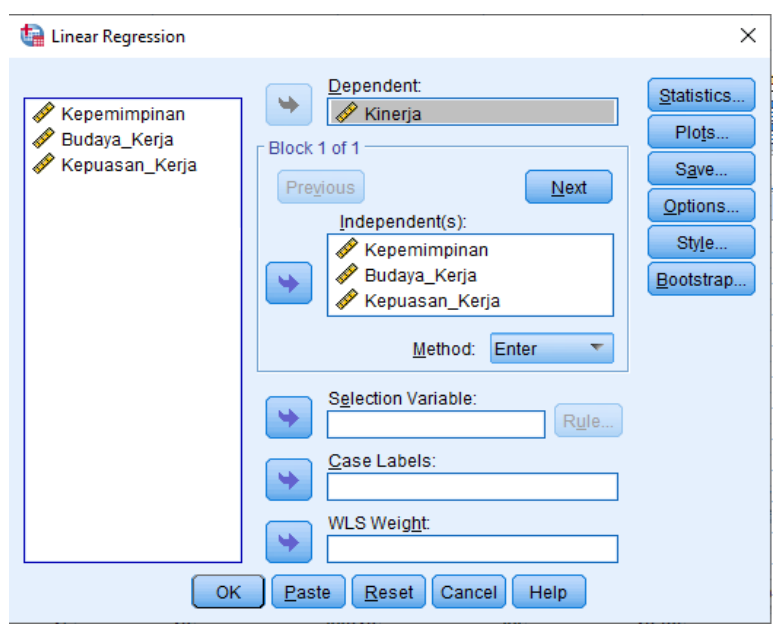

Gambar 8.35. Linear Regression

- 2. Untuk mendapatkan variabel residual (RES\_1), pada tampilan gambar Kotak windows Regresi linier di atas dapat dilakukan dengan cara memilih tombol Save, maka akan muncul hasil tampilannya seperti gambar berikut ini:
- 3.

| tinear Regression: Save                              |                              | × |
|------------------------------------------------------|------------------------------|---|
| Predicted Values     Unstandardized     Standardized | Residuals                    |   |
| Adjusted                                             | Studentized                  |   |
| S.E. of mean predictions                             | Deleted                      |   |
| -                                                    | Stud <u>e</u> ntized deleted |   |
| Distances                                            | └ Influence Statistics ───   |   |
| 🔲 Ma <u>h</u> alanobis                               | Df <u>B</u> eta(s)           |   |
| Coo <u>k</u> 's                                      | Standardized DfBeta(s)       |   |
| Leverage values                                      | DfFit                        |   |
| Prediction Intervals                                 | Standardized DfFit           |   |
| Mean Individual                                      | Covariance ratio             |   |
| Confidence Interval: 95 %                            |                              |   |
| Coefficient statistics                               |                              |   |
| Create coefficient statistics                        |                              |   |
| Create a new dataset                                 |                              |   |
| Dataset name:                                        |                              |   |
| File                                                 |                              |   |
| Export model information to XML file                 |                              |   |
|                                                      | Bro <u>w</u> se              |   |
| ✓ Include the covariance matrix                      |                              |   |
| Cance                                                | Help                         |   |

Gambar 8.36. Regresi linier : Save

- 4. Pada kotak dialog Regresi linier : Save gambar di atas, dapa diaktifkan (ceklist) Unstandardized pada bagian Residuals, kemudian tekan tombol Continue untuk menutup dan memproses selanjutnya kembali ke kotak dialog sebelumnya.
- 5. Kemudian pada kotak windows regresi linier dapat menekan tombol OK untuk melakukan proses perhitungan regresi dan sekaligus membuat perhitungan variabel residual yang disimpan menjadi satu variabel baru yang disimpan pada kolom tampilan data SPSS pada bagian sebelah kanan dari tampilan data yang sudah ada sebelumnya dengan nama variabel yang secara otomatis yaitu variabel RES\_1. Hasil tampilan perhitungan variabel residual oleh program aplikasi SPSS dapat dilihat seperti pada gambar berikut ini:

| <u>F</u> ile <u>E</u> | dit | <u>V</u> iew | <u>D</u> ata <u>T</u> r | ansform | <u>A</u> nalyze | <u>G</u> raphs | <u>U</u> tilities | Extensions | Window | <u>H</u> elp |
|-----------------------|-----|--------------|-------------------------|---------|-----------------|----------------|-------------------|------------|--------|--------------|
| <b>a</b>              |     |              |                         |         | × 🎬             |                | <b>با</b>         |            |        | A<br>14      |
| 1:                    |     |              |                         |         |                 |                |                   |            |        |              |
|                       |     | 🛷 Kep        | pemimpinan              | 🛷 Bud   | aya_Kerja       | 🧳 Кери         | asan_Kerja        | 🔗 Kinerja  | 🧳 R    | ES_1         |
| 1                     |     |              | 32                      | 2       | 25              |                | 37                | 37         | '      | 5.02802      |
| 2                     |     |              | 29                      | 9       | 22              |                | 36                | 35         | i      | 5.53717      |
| 3                     |     |              | 2                       | 1       | 10              |                | 32                | 18         | 1      | -3.05085     |
| 4                     |     |              | 22                      | 2       | 17              |                | 14                | 17         | ·      | -2.71666     |
| 5                     |     |              | 20                      | )       | 17              |                | 26                | 25         | i      | 3.29120      |
| 6                     |     |              | 2                       | 1       | 11              |                | 29                | 16         | í      | -4.70207     |
| 7                     |     |              | 20                      | )       | 17              |                | 21                | 20         | I      | 54029        |
| 8                     |     |              | 19                      | )       | 13              |                | 24                | 22         | !      | 2.57408      |
| 9                     |     |              | 19                      | )       | 17              |                | 20                | 22         | !      | 2.09957      |
| 10                    |     |              | 20                      | )       | 16              |                | 21                | 19         | 1      | -1.18795     |
| 11                    |     |              | 23                      | 3       | 19              |                | 33                | 22         | !      | -3.26783     |
| 12                    |     |              | 3                       | 1       | 24              |                | 36                | 35         | í      | 4.02021      |
| 13                    |     |              | 2'                      | 1       | 18              |                | 21                | 22         | :      | .70123       |
| 14                    |     |              | 18                      | 3       | 7               |                | 14                | 12         | !      | -2.56875     |
| 15                    |     |              | 33                      | 3       | 28              |                | 36                | 38         | í      | 4.79858      |
| 16                    |     |              | 2                       | 5       | 8               |                | 15                | 18         | í      | .00218       |
| 17                    |     |              | 24                      | 1       | 11              |                | 26                | 14         | +      | -7.21940     |
| 18                    |     |              | 20                      | 5       | 18              |                | 33                | 17         |        | -9.13395     |
| 19                    |     |              | 2                       | 5       | 11              |                | 28                | 18         | 1      | -4.09296     |
|                       |     | 4            |                         |         |                 |                |                   |            |        |              |

🝓 \*Kinerja\_karyawan.sav [DataSet8] - IBM SPSS Statistics Data Editor

Gambar 8.37. Hasil perhitungan variabel residual

6. Langkah selanjutnya pada uji Breusc-Godfrey yaitu pada hasil variabel residual (RES\_1) kita lakukan fungsi lag pada residual dengan cara membuka menu Transform dan pilih submenu Compute Variable yang ditampilkan seperti gambar berikut ini:

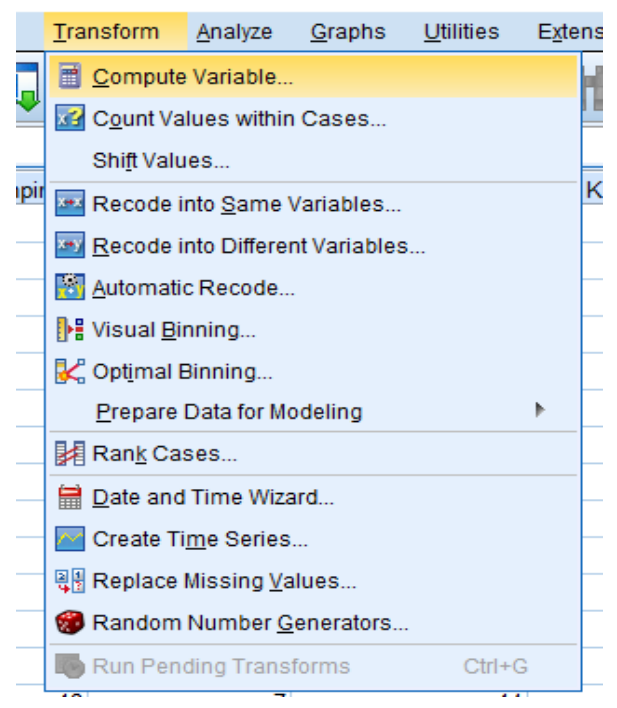

Gambar 8.38. Submenu Compute Variable

7. Setelah dipilih pada submenu pada gambar di atas, maka akan muncul tampilan seperti gambar berikut ini:

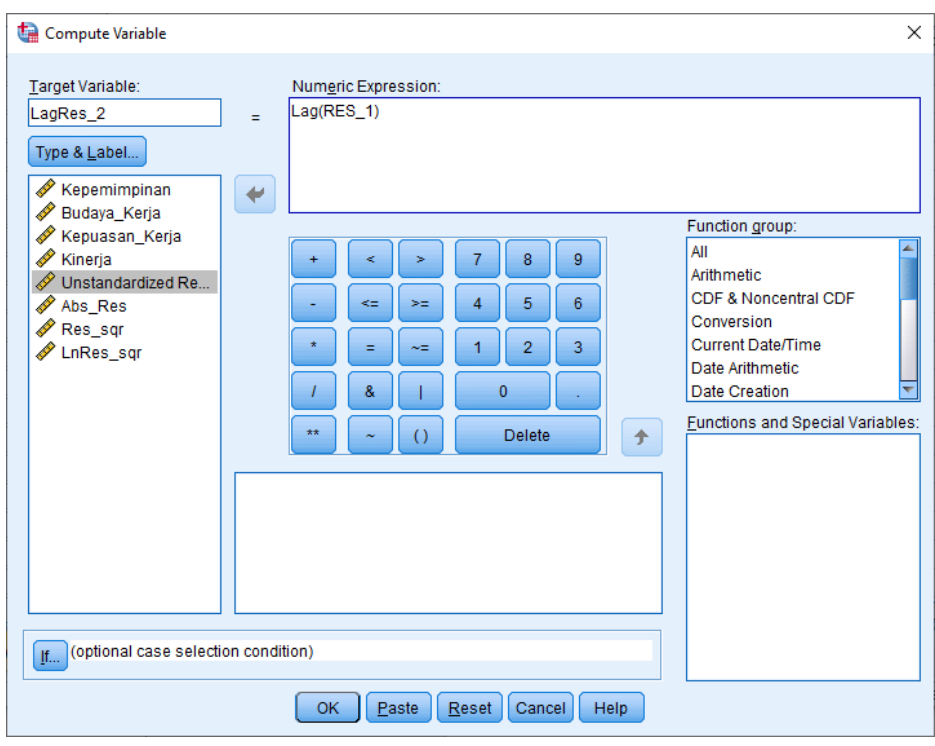

Gambar 8.39. Kotak Compute Variable

8. Pada gambar kotak dialog di atas, masukkan Target Variable dengan nama LagRes\_2, kemudian pada kotak dialog Numeric Expression masukkan rumus perhitungannya untuk Lag(Res\_1) dari variabel residual yang ada. Kemudian tekan tombol OK untuk menutup tampilan kotak tersebut dan melakukan proses perhitungan data residual yang hasilnya dimasukkan pada variabel baru yang bernama LagRes\_2. Sehingga hasil dari tampilannya dapat dilihat seperti gambar berikut ini:

| 🔁 🔚        | 🖨 🛄            | <u>ເ</u>       | 📲 津 📥 🖥          |           |          |            |
|------------|----------------|----------------|------------------|-----------|----------|------------|
| 1:LagRes_2 |                |                |                  |           |          |            |
|            | 🔗 Kepemimpinan | 🔗 Budaya_Kerja | 🔗 Kepuasan_Kerja | 🔗 Kinerja | 🖋 RES_1  | 🖋 LagRes_2 |
| 1          | 32             | 25             | 37               | 37        | 5.02802  |            |
| 2          | 29             | 22             | 36               | 35        | 5.53717  | 5.03       |
| 3          | 21             | 10             | 32               | 18        | -3.05085 | 5.54       |
| 4          | 22             | 17             | 14               | 17        | -2.71666 | -3.05      |
| 5          | 20             | 17             | 26               | 25        | 3.29120  | -2.72      |
| 6          | 21             | 11             | 29               | 16        | -4.70207 | 3.29       |
| 7          | 20             | 17             | 21               | 20        | 54029    | -4.70      |
| 8          | 19             | 13             | 24               | 22        | 2.57408  | 54         |
| 9          | 19             | 17             | 20               | 22        | 2.09957  | 2.57       |
| 10         | 20             | 16             | 21               | 19        | -1.18795 | 2.10       |
| 11         | 23             | 19             | 33               | 22        | -3.26783 | -1.19      |
| 12         | 31             | 24             | 36               | 35        | 4.02021  | -3.27      |
| 13         | 21             | 18             | 21               | 22        | .70123   | 4.02       |
| 14         | 18             | 7              | 14               | 12        | -2.56875 | .70        |
| 15         | 33             | 28             | 36               | 38        | 4.79858  | -2.57      |
| 16         | 25             | 8              | 15               | 18        | .00218   | 4.80       |

Gambar 8.40. Hasil Variable LagRes\_2

9. Langkah selanjutnya adalah melakukan uji Breusch-Godfrey dengan cara meregresi variabel Res\_1 sebagai variabel dependennya dan variabel independennya adalah variabel Kepemimpinan, variabel Budaya\_Kerja, variabel Kepuasan\_Kerja dan variabel LagRes\_2. Seperti gambar berikut ini:

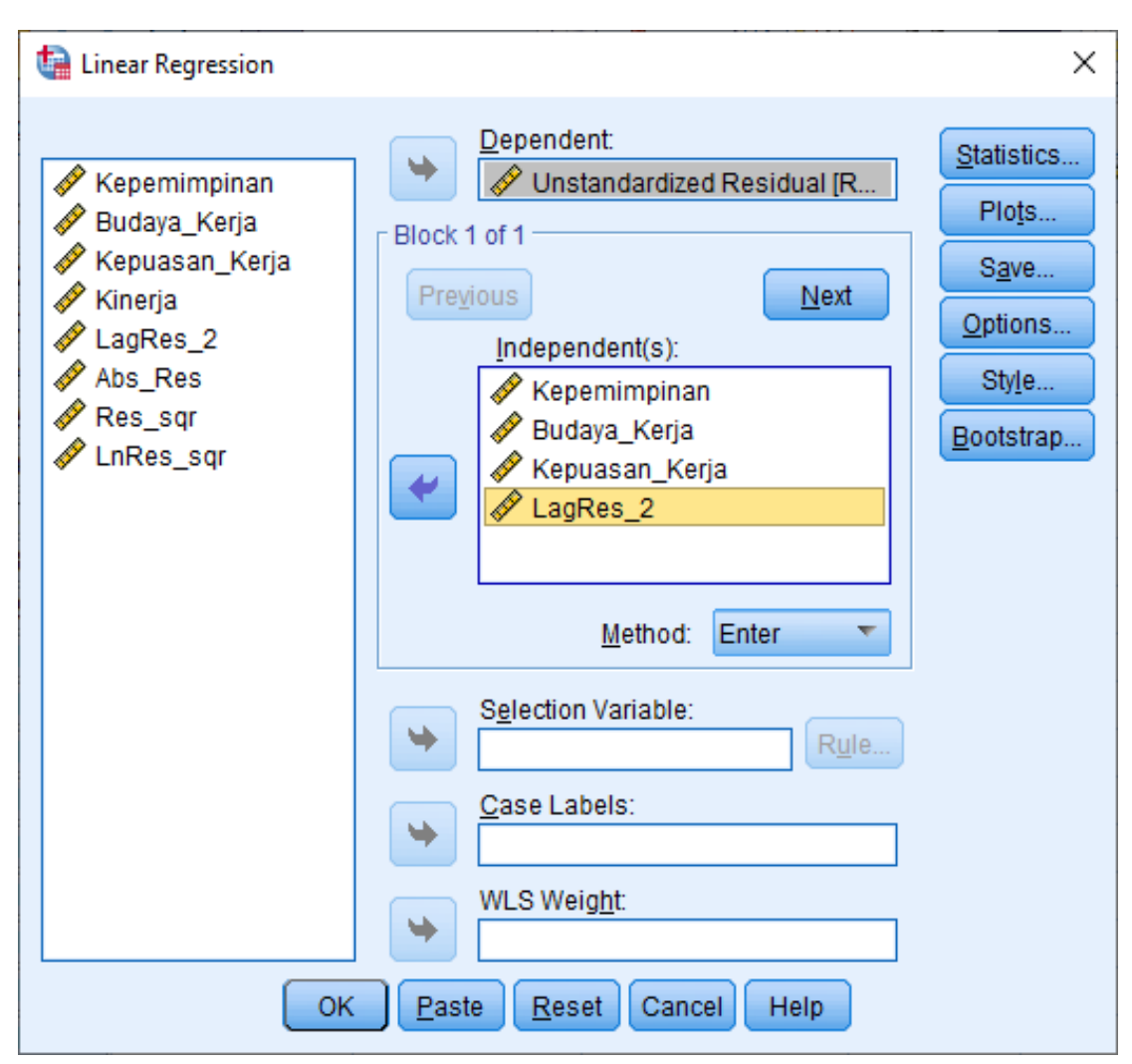

Gambar 8.41. Regresi Variable Abs\_Res

- 10. Pada gambar dialog di atas tekan tombol Save yang akan masuk ke kotak Linear Regression Save, kemudian nonaktifkan Unstandardized (uncheklist) pada bagian Residuals untuk tidak membuat file baru lagi setelah proses perhitungan regresi, kemudian klik Continue, maka akan kembali ke kotak dialog Linear Regression, setelah itu tekan tombol OK untuk melakukan perhitungan regresinya.
- 11. Dalam pengujian Breusch-Godfrey, persamaan regresinya seperti berikut ini:

Res\_1 = b0 + b1 Kepemimpinan + b2 Budaya\_Kerja + b3 Kepuasan\_Kerja + b4 LagRes\_2

12. Maka hasil perhitungan regresinya dapat dilihat seperti gambar di bawah ini:

### Tabel 8.12. Hasil Koefisien Regresi Residual LagRes\_2

|       |                | Unstandardize | d Coefficients | Standardized<br>Coefficients |      |      |
|-------|----------------|---------------|----------------|------------------------------|------|------|
| Model |                | В             | Std. Error     | Beta                         | t    | Sig. |
| 1     | (Constant)     | .500          | 3.119          |                              | .160 | .873 |
|       | Kepemimpinan   | 014           | .137           | 011                          | 100  | .921 |
|       | Budaya_Kerja   | 002           | .104           | 003                          | 023  | .981 |
|       | Kepuasan_Kerja | 007           | .087           | 011                          | 086  | .932 |
|       | LagRes_2       | .003          | .101           | .003                         | .030 | .976 |

#### **Coefficients**<sup>a</sup>

a. Dependent Variable: Unstandardized Residual

13. Hasil tampilan output perhitungan SPSS pada tabel di atas dapat memperlihatkan bahwa koefisien parameter untuk residual LagRes\_2 tidak signifikan dengan nilainya sebesar 0.976, sehingga dapat disimpulkan bahwa model regresi tidak terdapat adanya gejala autokorelasi tingkat satu. Hasil tersebut sesuai dengan hasil yang diperoleh dengan cara uji Durbin Watson.

# Materi 9 Studi Kasus

Berikut ini adalah data sebuah penelitian yang ingin menguji apakah Kompleksitas Tugas dan Aset Klien mempengaruhi Fee Audit.

Dengan menggunakan data berikut ini lakukan / tentukan dan interpretasikan hasil dari:

- a. Uji Normalitas baik dengan metode grafik maupun statistik
- b. Tentukan koefisien determinasi.
- c. Uji signifikansi simultan.
- d. Uji signifikansi parameter individual

| No. | KompleksitasTugas | AsetKlien | FeeAudit |
|-----|-------------------|-----------|----------|
| 1.  | 10.70             | 47.65     | 144.00   |
| 2.  | 14.00             | 63.13     | 215.00   |
| 3.  | 9.00              | 58.76     | 105.00   |
| 4.  | 8.00              | 34.88     | 69.00    |
| 5.  | 10.00             | 55.53     | 134.00   |
| 6.  | 10.50             | 43.14     | 129.00   |
| 7.  | 16.00             | 54.86     | 155.00   |
| 8.  | 15.00             | 44.14     | 99.00    |
| 9.  | 6.50              | 17.46     | 38.50    |
| 10. | 5.00              | 21.04     | 36.50    |
| 11. | 25.00             | 109.38    | 260.00   |
| 12. | 10.40             | 17.67     | 54.00    |
| 13. | 7.40              | 16.41     | 39.00    |
| 14. | 5.40              | 12.02     | 29.50    |
| 15. | 15.40             | 49.48     | 109.00   |
| 16. | 12.40             | 48.74     | 89.50    |
| 17. | 6.00              | 23.21     | 42.00    |
| 18. | 9.00              | 28.64     | 65.00    |
| 19. | 9.00              | 44.95     | 115.00   |
| 20. | 12.40             | 23.77     | 49.50    |
| 21. | 7.50              | 20.21     | 36.50    |
| 22. | 14.00             | 32.62     | 109.00   |
| 23. | 7.00              | 17.84     | 45.00    |
| 24. | 9.00              | 22.82     | 58.00    |
| 25. | 12.00             | 29.48     | 89.00    |
| 26. | 5.50              | 15.61     | 30.00    |
| 27. | 6.00              | 13.25     | 31.00    |
| 28. | 12.00             | 45.78     | 119.00   |

Tabel 9.1. Data Responden

| 29. | 5.50  | 26.53 | 22.00  |
|-----|-------|-------|--------|
| 30. | 14.20 | 37.11 | 109.00 |
| 31. | 11.00 | 45.12 | 99.00  |
| 32. | 16.00 | 26.09 | 99.00  |
| 33. | 13.50 | 68.63 | 179.00 |
| 34. | 11.10 | 33.71 | 99.00  |
| 35. | 9.80  | 44.45 | 89.00  |
| 36. | 10.00 | 23.74 | 75.00  |
| 37. | 13.00 | 86.42 | 199.00 |
| 38. | 13.00 | 39.71 | 93.00  |
| 39. | 11.70 | 26.52 | 65.00  |
| 40. | 12.30 | 33.89 | 74.00  |
| 41. | 19.50 | 64.30 | 165.00 |
| 42. | 15.20 | 22.55 | 99.00  |
| 43. | 10.00 | 31.86 | 43.50  |
| 44. | 11.00 | 53.18 | 94.00  |
| 45. | 17.80 | 74.48 | 189.00 |
| 46. | 11.50 | 34.16 | 75.00  |
| 47. | 12.70 | 31.46 | 59.50  |
| 48. | 8.00  | 21.34 | 42.00  |
| 49. | 7.50  | 20.83 | 23.00  |
| 50. | 9.00  | 20.59 | 52.50  |
| 51. | 14.00 | 33.70 | 99.00  |
| 52. | 12.40 | 32.90 | 89.00  |
| 53. | 8.80  | 27.76 | 65.00  |
| 54. | 8.50  | 30.20 | 54.50  |
| 55. | 6.00  | 20.85 | 24.50  |
| 56. | 11.00 | 26.25 | 52.00  |
| 57. | 11.10 | 21.87 | 62.50  |
| 58. | 14.50 | 23.88 | 89.00  |
| 59. | 5.00  | 16.66 | 21.50  |
| -   |       |       |        |

### Daftar Pustaka

- 1 Menggunakan SPSS 12 untuk mengolah data statistik, E. Endarti & Teguh W, 2004
- 2 Ghozali, I. (2009). Ekonometrika, teori, Konsep dan Aplikasi dengan SPSS. Semarang: Badan Penerbit Universitas Diponegor.
- 3 Ghozali, Imam, Aplikasi Analisis Multivariate Dengan Program IBM SPSS 23, Semarang: Badan Penerbit Universitas Diponegor